# 使ってみよう! UNJTV

T

....

ユーザー登録作業、おつかれさまでした。 ここからは「ひかりTV」の基本操作について ご説明いたします。 さぁ、実際に「ひかりTV」を使ってみましょう!

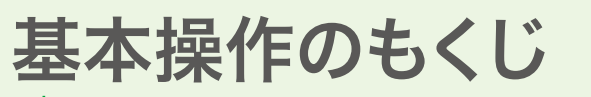

| ―― 1.主なショートカットキーとマークの種類                                      | ·····P26 |
|--------------------------------------------------------------|----------|
| ―― 2.リモコンの使い方                                                | ·····P26 |
| 3.ホーム画面                                                      | ·····P27 |
| —— 4.安心設定(シークレットモード)                                         | P28~31   |
| —— 5.お客さまIDの設定変更方法                                           | ·····P31 |
| 6.テレビサービスをみる                                                 | P32~34   |
| 7.ビデオサービスをみる                                                 | P35~36   |
| ―― 8.カラオケサービスを利用する                                           | P37~38   |
| ―― 9.プレミアムチャンネル(専門チャンネル)・・・・・・・・・・・・・・・・・・・・・・・・・・・・・・・・・・・・ | ·····P39 |
| 10.プレミアムチャンネル(BSデジタル放送)                                      | ·····P40 |
| ── 11.プレミアムビデオ ・・・・・・・・・・・・・・・・・・・・・・・・・・・・・・・・・・・・          | ·····P41 |
| ーー 12.NHKオンデマンド                                              | ·····P42 |
| ── 13.マイビデオ登録と視聴 ・・・・・・・・・・・・・・・・・・・・・・・・・・・・・・・・・・・・        | ·····P43 |
| ―― 14.マイページ(プランの変更や購入履歴の確認)                                  | P43~44   |
| ―― USBハードディスクドライブでの録画                                        | ·····P45 |
| ―― リモート予約サービス                                                | ·····P46 |
| 15.ひかりTVショッピングを利用する・・・・・・・・・・・・・・・・・・・・・・・・・・・・・・・・・・・・      | P47~48   |

| 主なマークやショートカ                                                                                                    | ットキーには以下の種類                                                     | があります。                                                                                                    |
|----------------------------------------------------------------------------------------------------|-----------------------------------------------------------------|----------------------------------------------------------------------------------------------------|
| ショートカットキー                                                                                                    | マーク                                                             |                                                                                                    |
|                                                                                                    | <ul> <li>見放題対象作品</li> <li>ス 有料の作品</li> </ul>                    | HD HD画質(ハイビジョン)                                                                                                    |
| 前の画面に戻る                                                                                                    | ₩ 購入不可                                                          | 18 15歲未満不適切                                                                                                    |
| <ul> <li>∩ パスワードをかけた状態</li> <li>▲ (シークレットモード解除)</li> </ul>                                                                                                    | 無無料もしくは一部無料作品                                                   | PG         12歳未満の鑑賞には           12         成人保護者の同伴が必要                                                                                                    |
| パスワードを解除した状態<br>(シークレットモード設定)                                                                                                    | (二) 二カ国語切替あり                                                    | <ul><li>木 <sup>配信則</sup></li><li>んうすぐ配信開始</li></ul>                                                                                                    |
| マイページに移動                                                                                                    |                                                                 | もうすぐ配信終了                                                                                                    |
| ●画面右下に表示されます。                                                                                                    | <ul> <li>○1○</li> <li>○○</li> <li>○○</li> <li>録画できます</li> </ul> | ↓ シリース作品<br>プレミアムサービス<br>対象作品                                                                                                    |
|                                                                                                    |                                                                 |                                                                                                    |
| <b>牧字キー●</b><br>録証番号やビデオ番号などの数字や設定に必要な<br>(字やアルファベットを入力するときに使います。<br>キャンネルのダイレクト選局にも使用します。<br>リ:スター・チャンネル 全画面で『230』と入力。<br><b>メニューキー●</b><br>ニューを表示します。<br>疑組放送中では、放送中の番組データを表示します。<br>ジデオ視聴中には、ビデオデータを表示します。なお、<br>手切替、字幕切替、時刻指定移動(移動)もこの<br>ニューから行います。<br><b>冬日キー●</b><br>頭面上の項目を上下左右に移動するときに使います。<br><b>冬るキー●</b><br>つ前の画面に戻ります。<br>ひかりにりいます。 |                                                                 | の切換時に利用します。<br>※詳しくはP21~22をご参照ください。<br>シークレットモードの設定/解除を切り替えること<br>視聴年齢制限付コンテンツの表示を制限します。<br>番組表キー<br>テレビサービスの番組表を表示するときに使います<br>決定キー<br>選択中の項目を決定します。<br>データキー<br>画面表示を全画面にします。<br>カラーキー<br>それぞれの画面に表示された動作をします。<br>番組表では、<br>青色キーは「裏番組表」への切替をします。<br>黄色キーは「裏番組表」に移動します。 |
| ひかりTV」サービスの「ホーム画面」に移動します。                                                                                                    |                                                                 | 緑色キーは「前日の番組表」に移動します。<br>チャンネル一覧では、<br>青色キーは、「番組表」への切替をします。<br>ひかりTVテレビチャンネルキー<br>「ひかりTV」のチャンネルを変更します。                                                                                                    |
| - 視聴いただいているビデオ作品にチャブターの設定<br>「あると、予め指定された箇所にチャブタージャンプします<br><b>5 量 キー ●</b>                                                                                                    |                                                                 | 消音キー<br>テレビを消音します。<br>再度押すと、消音前の音量を出力します。                                                                                                    |

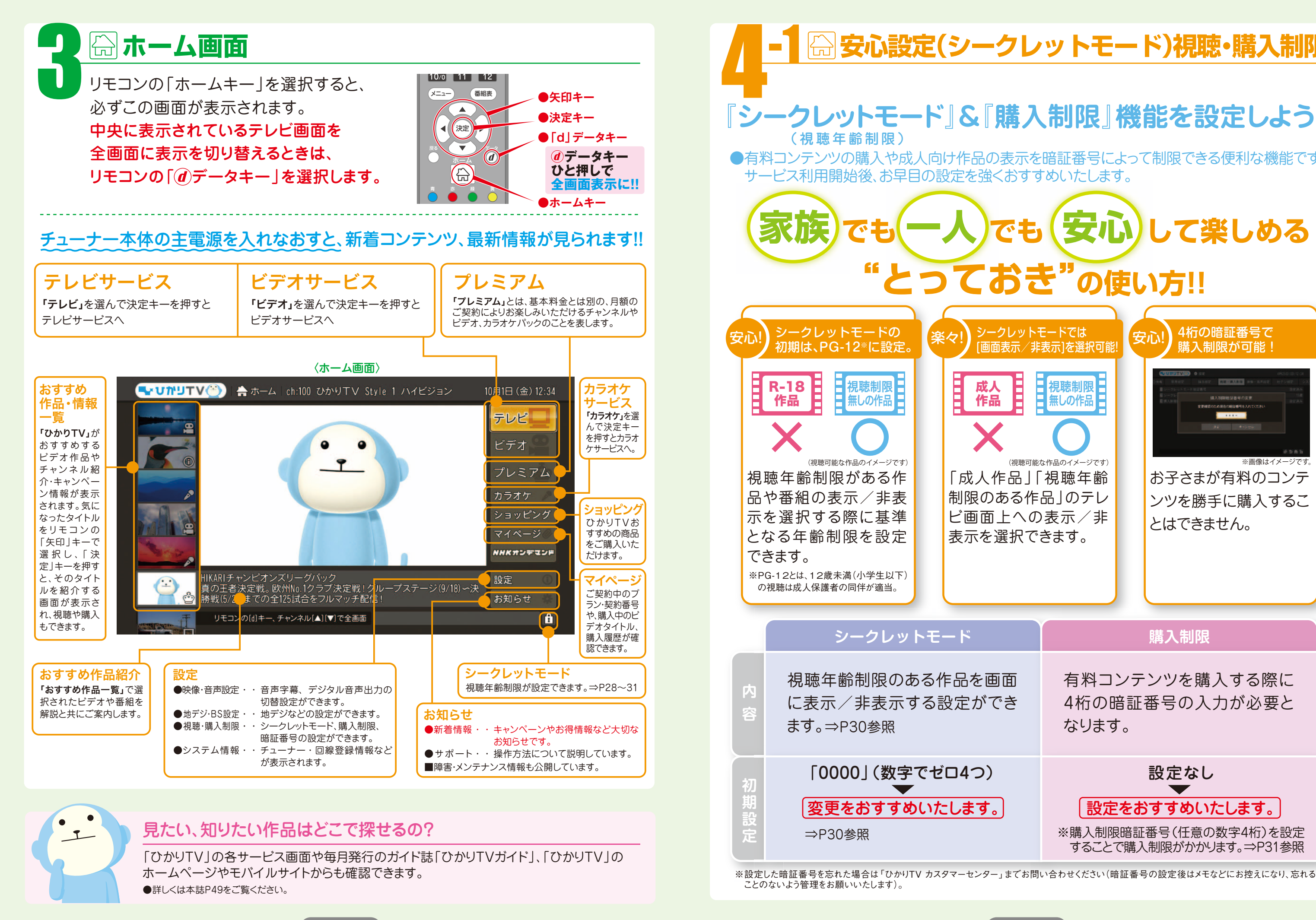

E

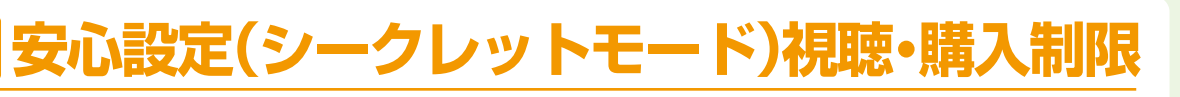

## 『シークレットモード』& 『購入制限』 機能を設定しよう!

●有料コンテンツの購入や成人向け作品の表示を暗証番号によって制限できる便利な機能です。

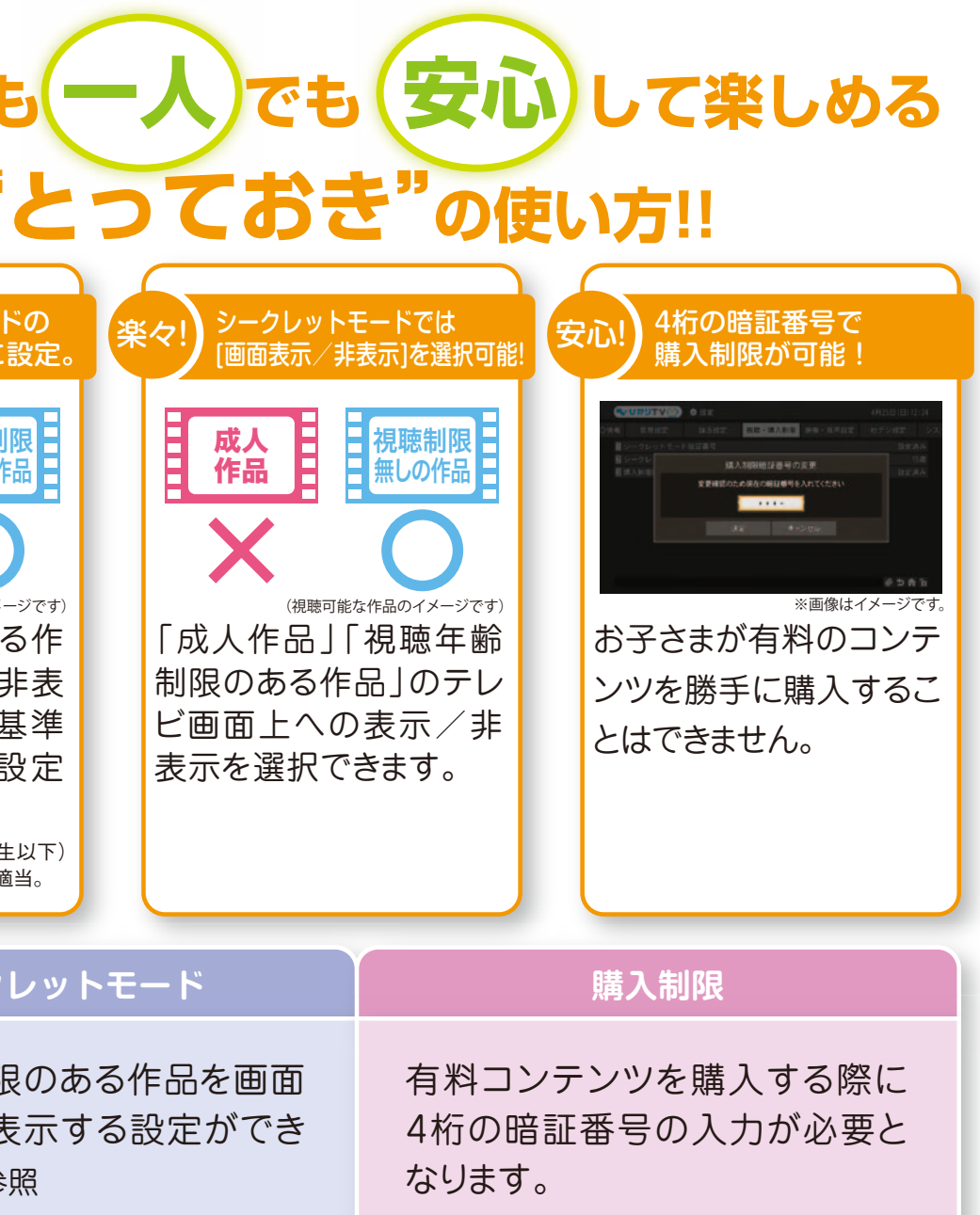

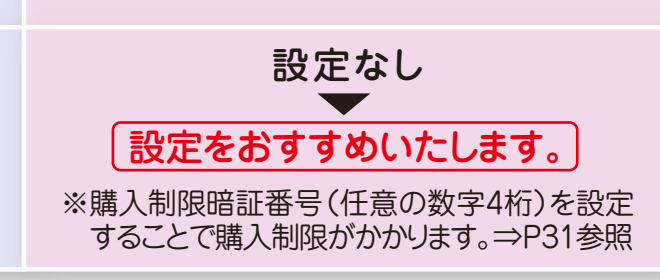

## -2 💮 「表示設定・変更」「暗証番号設定・変更」の方法

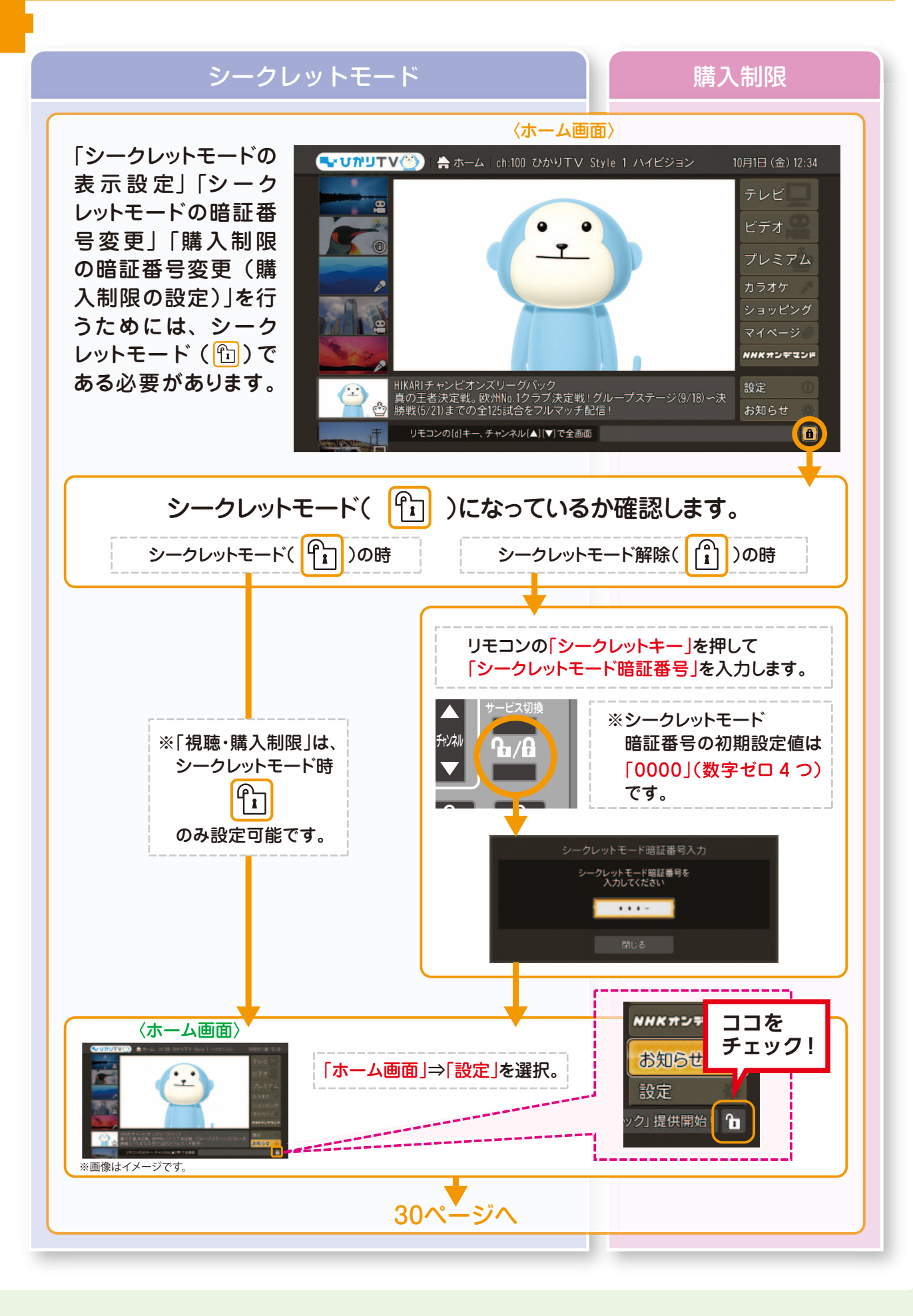

|                                                                                                    | 示設定·変更」「暗                                                                                                    |
|----------------------------------------------------------------------------------------------------|----------------------------------------------------------------------------------------------------|
|                                                                                                    | 29ペ-                                                                                                    |
|                                                                                                    | シークレットモード                                                                                                    |
|                                                                                                    |                                                                                                    |
|                                                                                                    | 表示された画面より「視」                                                                                                    |
| •                                                                                                    | עדעי <b>אט 🛠</b> 設定                                                                                                    |
| D情報                                                                                                    | 管理設定 録画設定 < 視聴                                                                                                    |
|                                                                                                    | ノークレットモード暗証番号                                                                                                    |
|                                                                                                    | ンークレットモード表示設定<br>第2 判明時証券品                                                                                                    |
|                                                                                                    |                                                                                                    |
|                                                                                                    |                                                                                                    |
| <[1] シークレットモー                                                                                                    |                                                                                                    |
| Optim         単位立         目目目         単位式         単目目         単位式         単位式 | 暗証番号の変更か<br>できます。<br>※初期設定値は<br>「0000」(数字ゼロ<br>4つ)です。                                                                                                    |
| ([2] シークレットモー                                                                                                    | -ド表示設定 (※1)                                                                                                    |
| * <b>OVTURU</b>                                                                                                    |                                                                                                    |
| D情報 管理<br>1 シークレ                                                                                                    | シークレットモードの表示設定                                                                                                    |
| <ul> <li>         ・・・・・・・・・・・・・・・・・・・・・・・・・・・・・</li></ul>                                                                                                    | <ul> <li>⑦ 常に表示する</li> <li>シークレットモード時に表示する</li> <li>※に表示しない</li> </ul>                                                                                                    |
| 視聴年齡制                                                                                                    | <ul> <li>■ 常に表示する</li> <li>● 設定年齢より上はシークレットモードで表示する</li> </ul>                                                                                                    |
| 的安存                                                                                                    | <ul> <li>● 設定年齢より上は常に表示しない</li> <li>12 歳</li> </ul>                                                                                                    |
| 2X.24                                                                                                    | また スページ フィッシュ たいしん ひんしょう しんしょう しんしょ しんしょ |
|                                                                                                    |                                                                                                    |
|                                                                                                    |                                                                                                    |
| ●.し、人作品表示<br>成人作品を表示するか設定                                                                                                    | ・ 常に表示する<br>とします<br>・ シークレットモード時( 他)に表<br>・ 常に表示しない                                                                                                    |
| 2.(視聴年齢制限<br><sup>視聴年齢を制限するか設定</sup>                                                                                                    | <ul> <li>・常に表示する</li> <li>・設定年齢より上はシークレット</li> <li>(1))で表示する</li> <li>・設定年齢より上は常に表示しな</li> </ul>                                                                                                    |
| 3.(設定年齢)→<br>〔視聴年齢制限〕を有効にし                                                                                                    | 設定年齢 12歳<br>たときに、基準となる年齢を設定(初期設定)                                                                                                    |
|                                                                                                    |                                                                                                    |
|                                                                                                    |                                                                                                    |

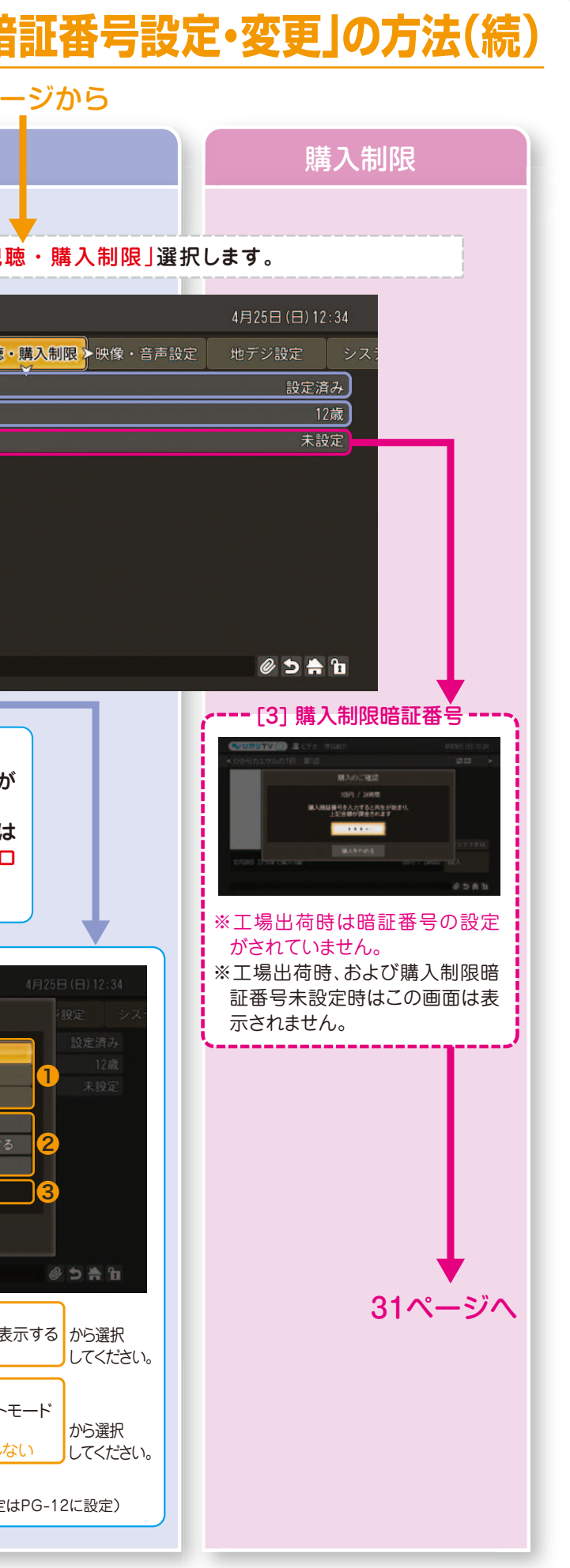

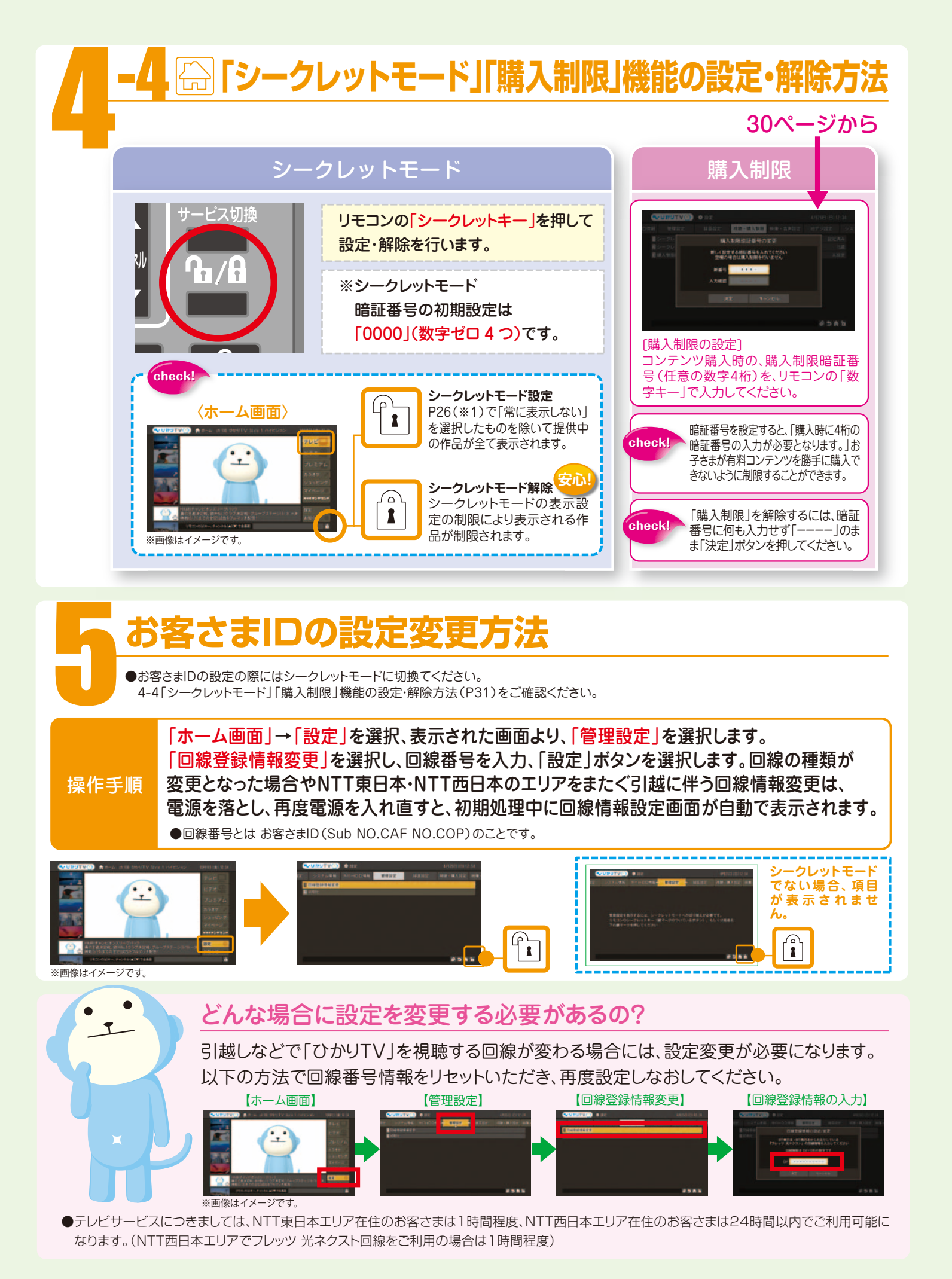

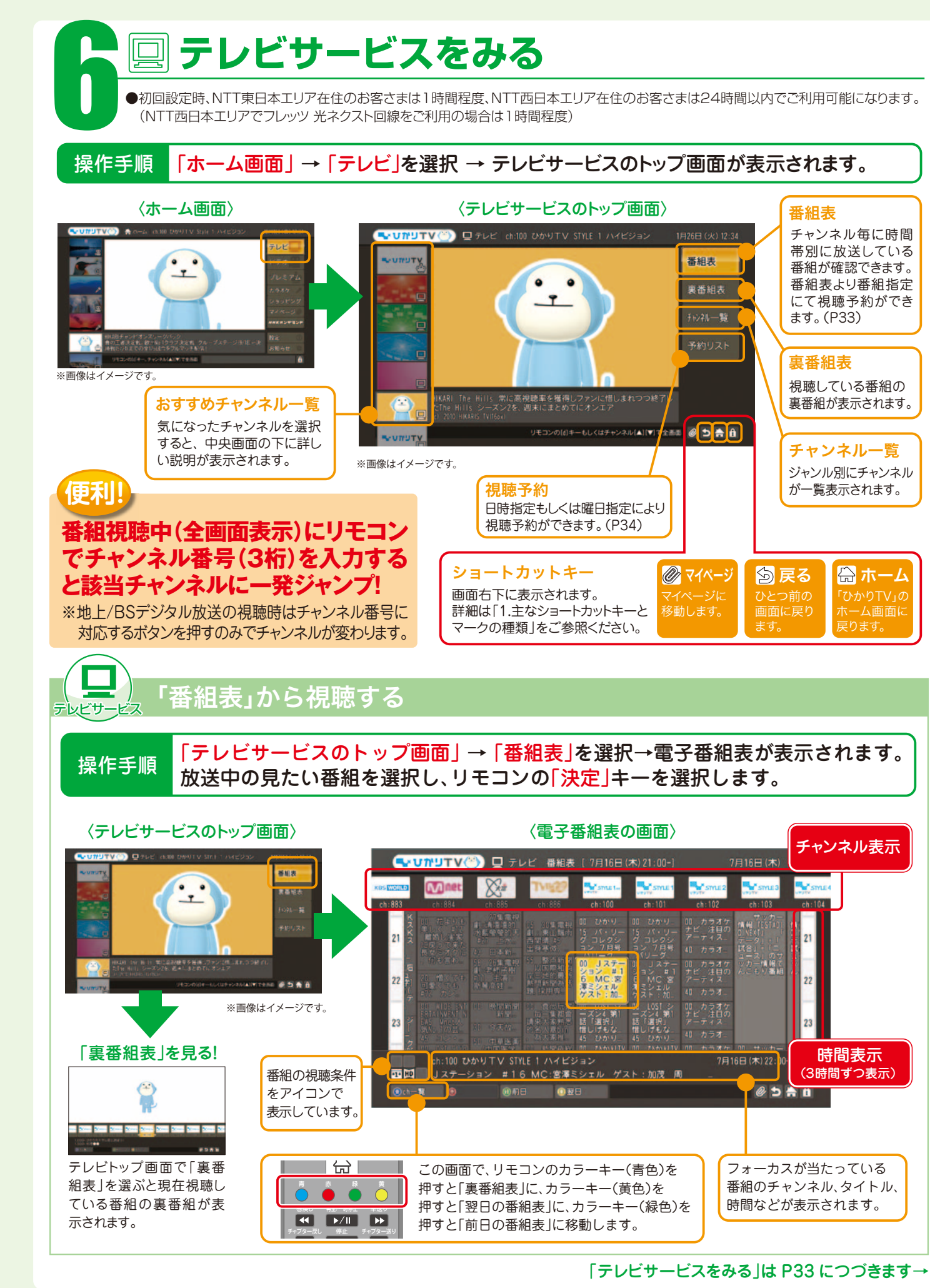

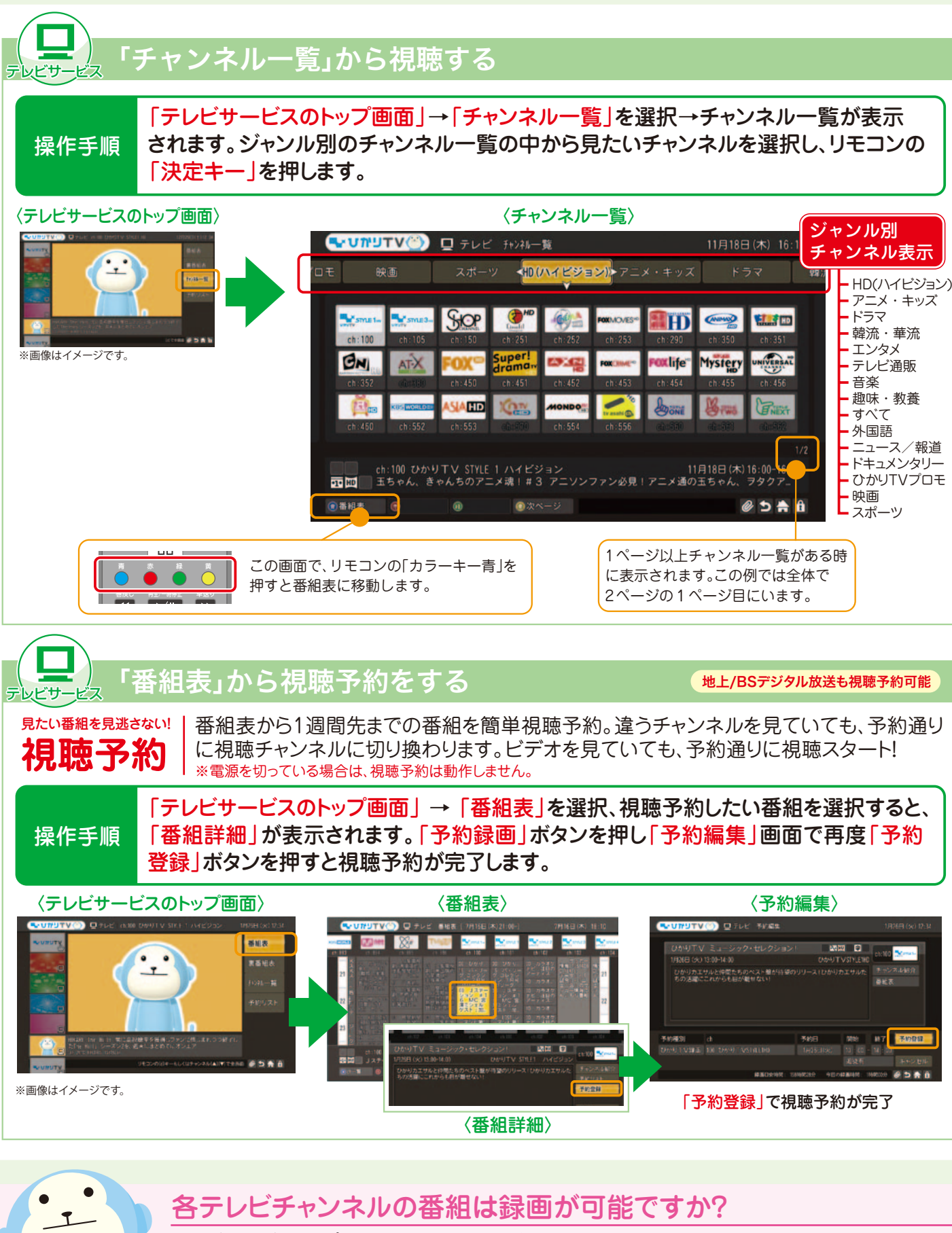

テレビサービスは、プレミアムチャンネルの成人向けチャンネルなどの一部チャンネルを除き、チュー ナーをお手持ちの録画機器と接続することにより録画可能です。「ひかりTV」では1回だけ録画が可 能(コピーワンス)となります。なお、お手持ちの録画機器により録画方法・接続設定は異なります。 ●USBハードディスクドライブをつなぐだけで、HD画質(ハイビジョン)で録画ができます。詳しくは、本誌P23をご覧ください。 ●一般的な録画機器との接続※については、本誌P24をご覧ください。 ※録画はSD画質(地上アナログ放送の品質クラス)となります。 ●映像は録画機器を通して視聴すると、コピーガード(著作権保護)機能によって映像が正しく表示されない場合があります。

その場合はチューナーの映像・音声出力を直接テレビに接続してください。

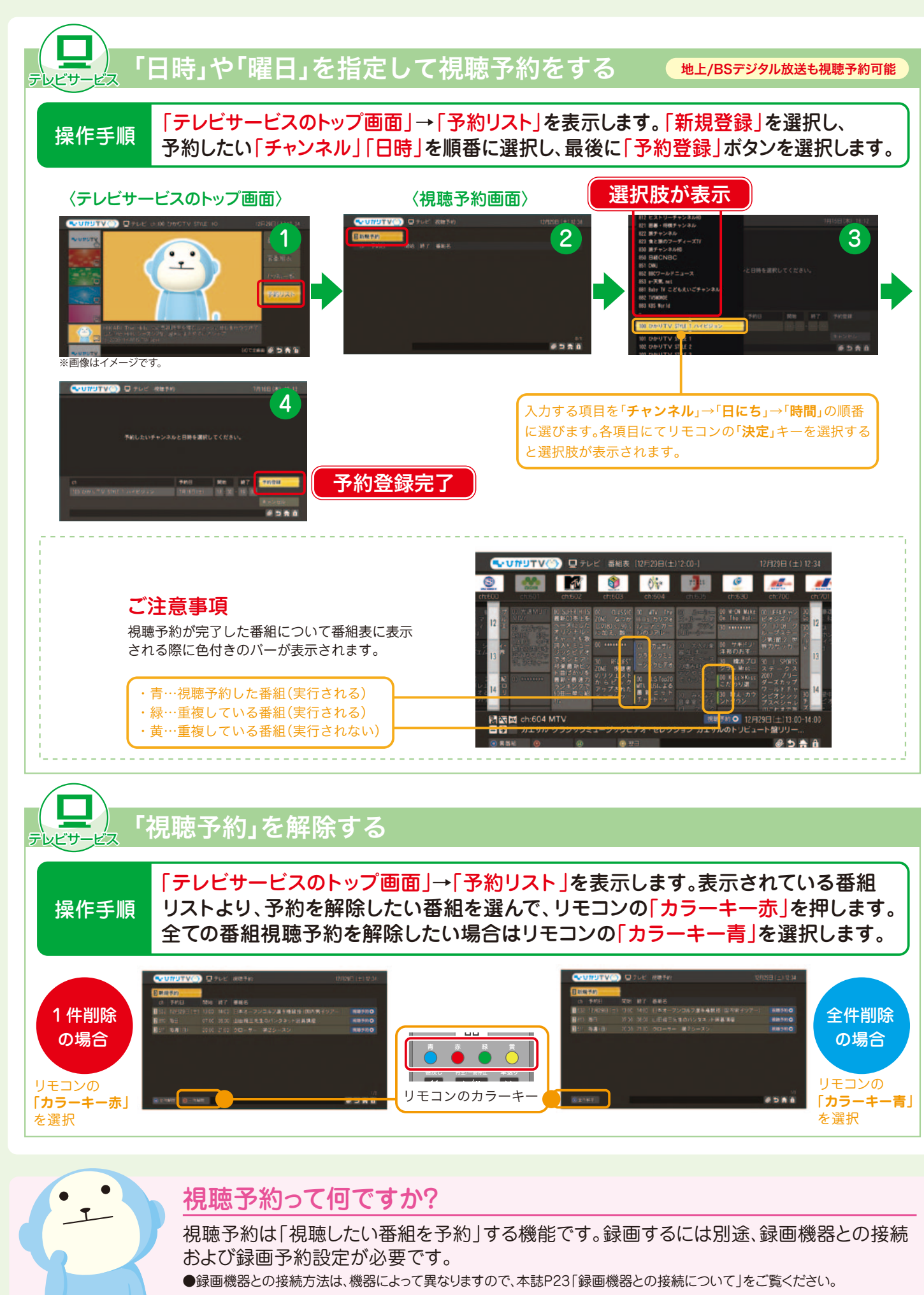

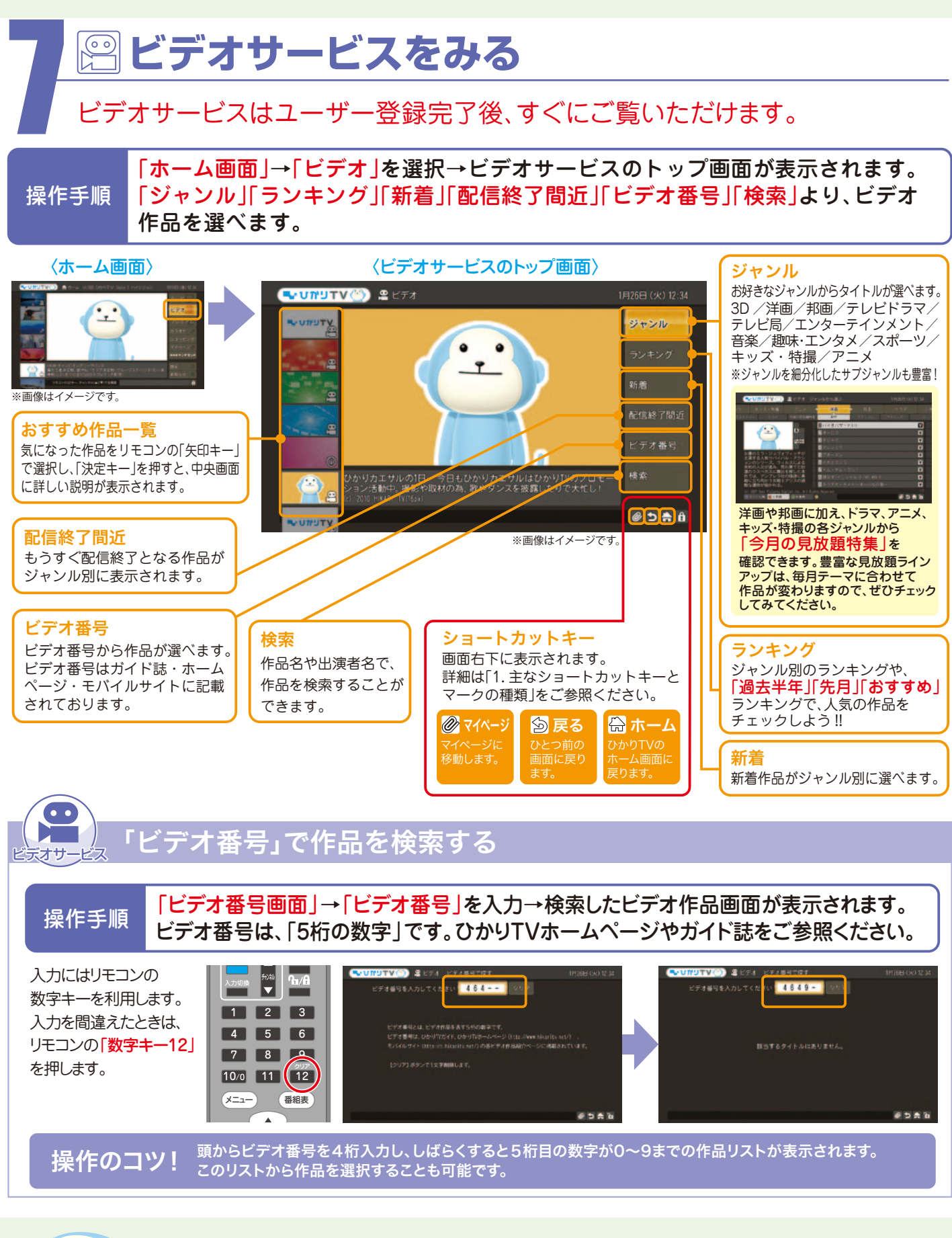

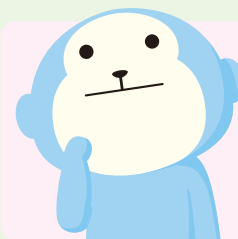

ビデオサービスは録画できますか?

ビデオサービスは著作権保護のため録画はできません(コピーガード)。

●ひかりTVチューナー機能対応PCは、ビデオサービス、テレビサービスともに録画できません。

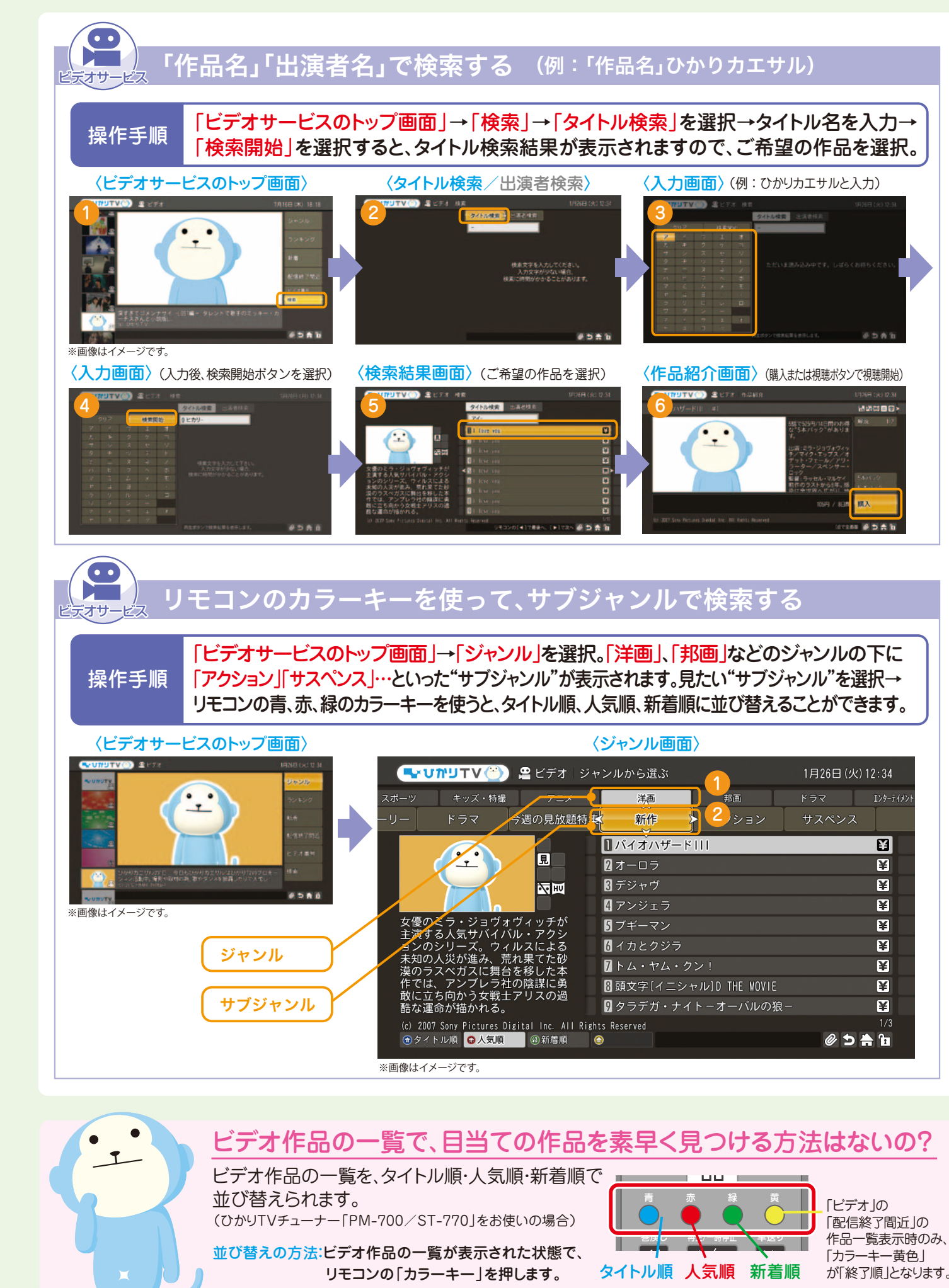

| <                    | ジャンル画面〉                 |                 |
|----------------------|-------------------------|-----------------|
| 🖴 ビデオ ジャ             | シルから選ぶ                  | 1月26日 (火) 12:34 |
| │ <del>∕ 7=x {</del> | 海利                      | ドラマ エンターティメント   |
| 今週の見放題特集             |                         | サスペンス           |
|                      | 1バイオハザード                | ¥               |
| 見                    | 2オーロラ                   | ¥               |
|                      | 3 デジャヴ                  | ¥               |
|                      | 4 アンジェラ                 | ¥               |
| ヴィッチが<br>リ・マクシ       | 5 ブギーマン                 | ¥               |
| ルスによる                | 6 イカとクジラ                | ¥               |
| れ果てた砂<br>を移した本       | 7トム・ヤム・クン!              | ¥               |
| の陰謀に勇                | 8 頭文字[イニシャル]D THE MOVIE | ¥               |
|                      | 9 タラデガ・ナイトーオーバルの狼-      | - ¥             |
| gital Inc. All Right | s Reserved              | 1/3             |
| 🗎 新着順                |                         | Ø 5 🚔 🖬         |
|                      |                         |                 |

作品一覧表示時のみ、

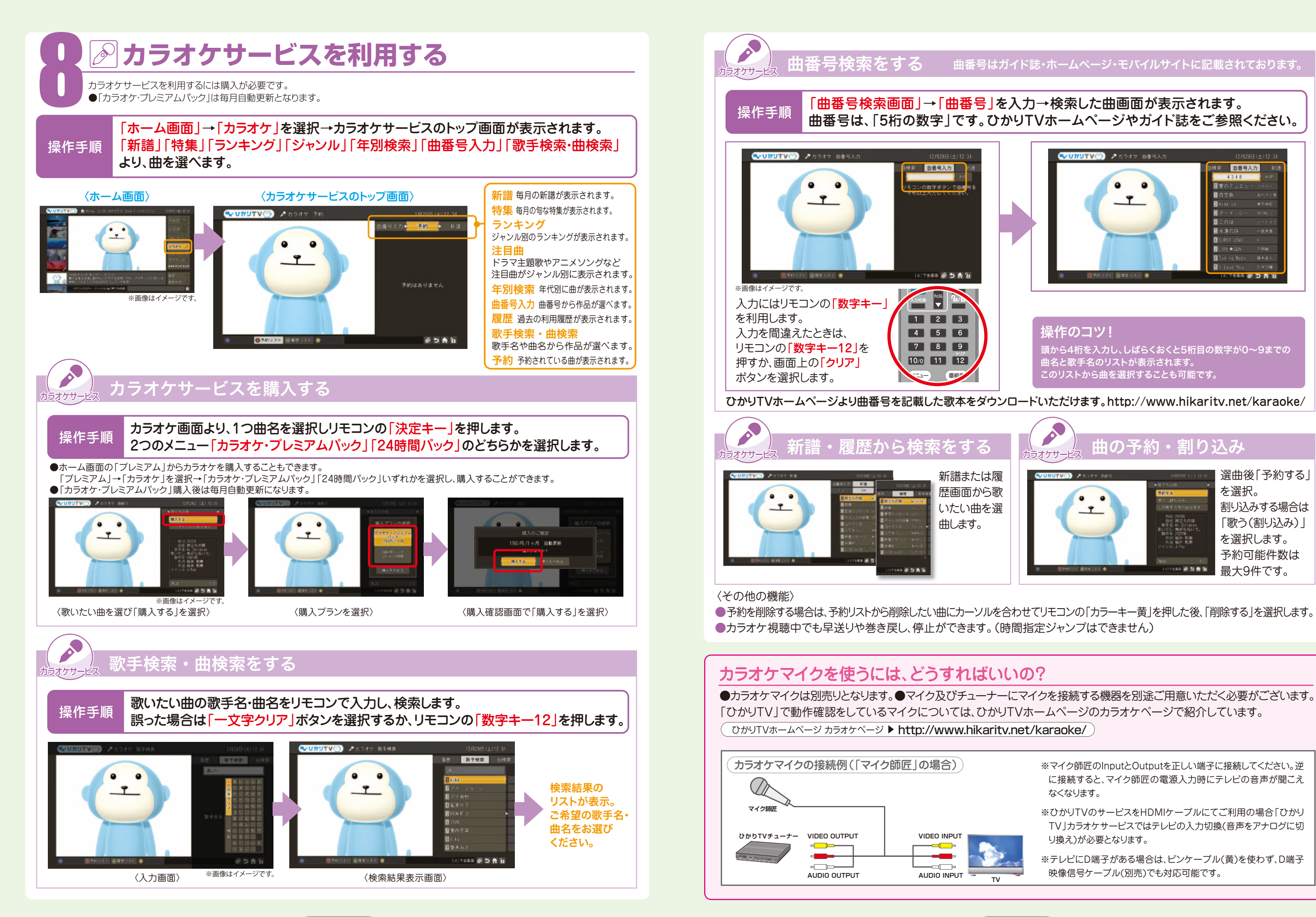

τν

### 曲番号はガイド誌・ホームページ・モバイルサイトに記載されております。

### 「曲番号検索画面」→「曲番号」を入力→検索した曲画面が表示されます。 曲番号は、「5桁の数字」です。ひかりTVホームページやガイド誌をご参照ください。

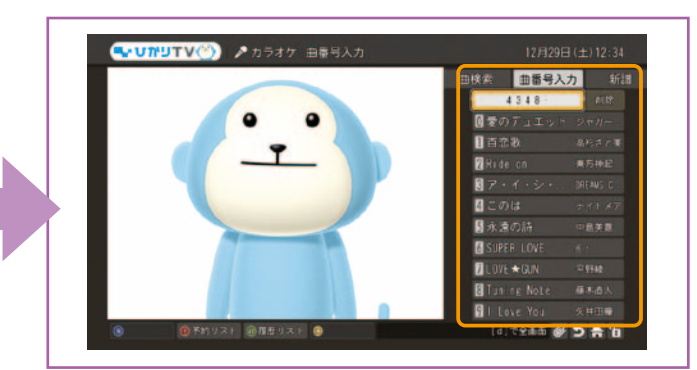

### 鼻作のコツ!

頭から4桁を入力し、しばらくおくと5桁目の数字が0~9までの 曲名と歌手名のリストが表示されます。 このリストから曲を選択することも可能です。

ひかりTVホームページより曲番号を記載した歌本をダウンロードいただけます。http://www.hikaritv.net/karaoke/

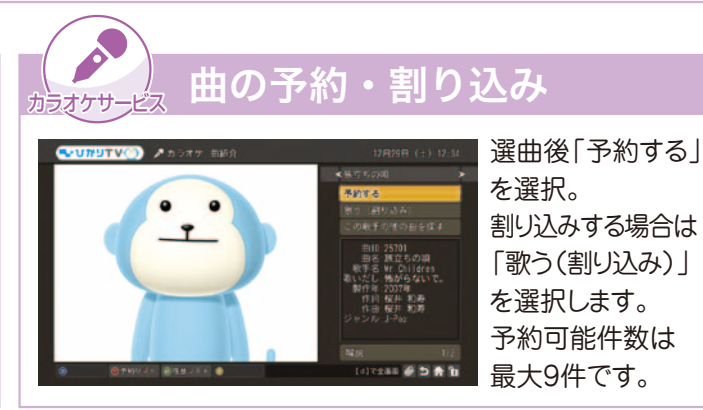

●予約を削除する場合は、予約リストから削除したい曲にカーソルを合わせてリモコンの「カラーキー黄」を押した後、「削除する」を選択します。

- ※マイク師匠のInputとOutputを正しい端子に接続してください。逆 に接続すると、マイク師匠の電源入力時にテレビの音声が聞こえ なくなります。
- ※ひかりTVのサービスをHDMIケーブルにてご利用の場合「ひかり TV カラオケサービスではテレビの入力切換(音声をアナログに切 り換え)が必要となります。
- ※テレビにD端子がある場合は、ピンケーブル(黄)を使わず、D端子 映像信号ケーブル(別売)でも対応可能です。

## プレミアムチャンネル(専門チャンネル)

月額基本料金とは別のご契約によりお楽しみいただけるチャンネルをご用意。「ひかりTV」の楽しみ方がますます深まります。 ●契約後は自動更新となります。●無料期間中でのプレミアムチャンネルの解約はできません。また「ひかりTV |の解約もできません。 ●契約プラン・チューナーなどの無料キャンペーン中でも有料となります。

## プレミアムチャンネル(専門チャンネル)を購入する

「ホーム画面 |→「プレミアム |→「テレビ |を選択してください。 プレミアムチャンネルの一覧が表示されますので、ご希望のチャンネルを選択の上、 操作手順 画面の案内にしたがって、「購入ボタン」を選択してください。

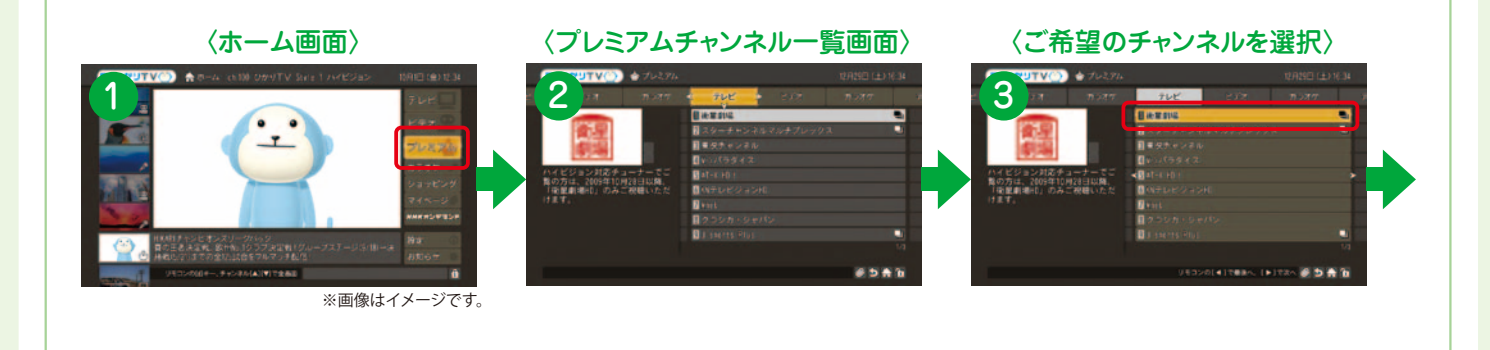

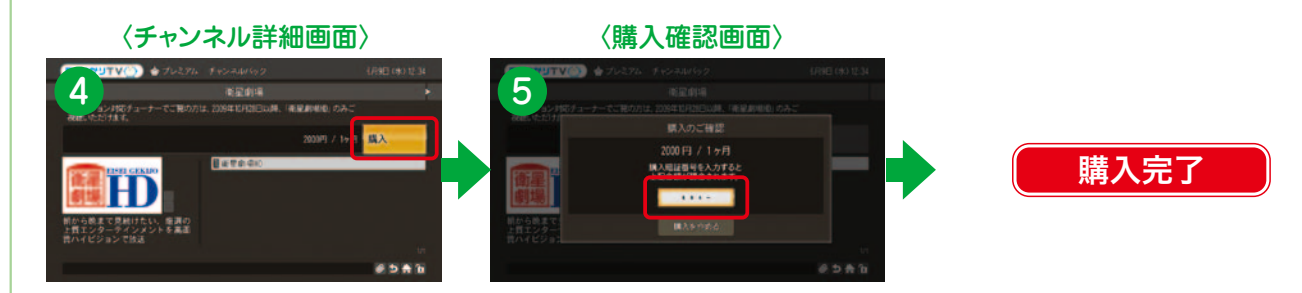

※視聴年齢制限コンテンツのご購入・ご視聴をご希望の方は「よくある質問(P53-54)」のQ12およびQ13をご参照ください。

## プレミアムチャンネルを解約する

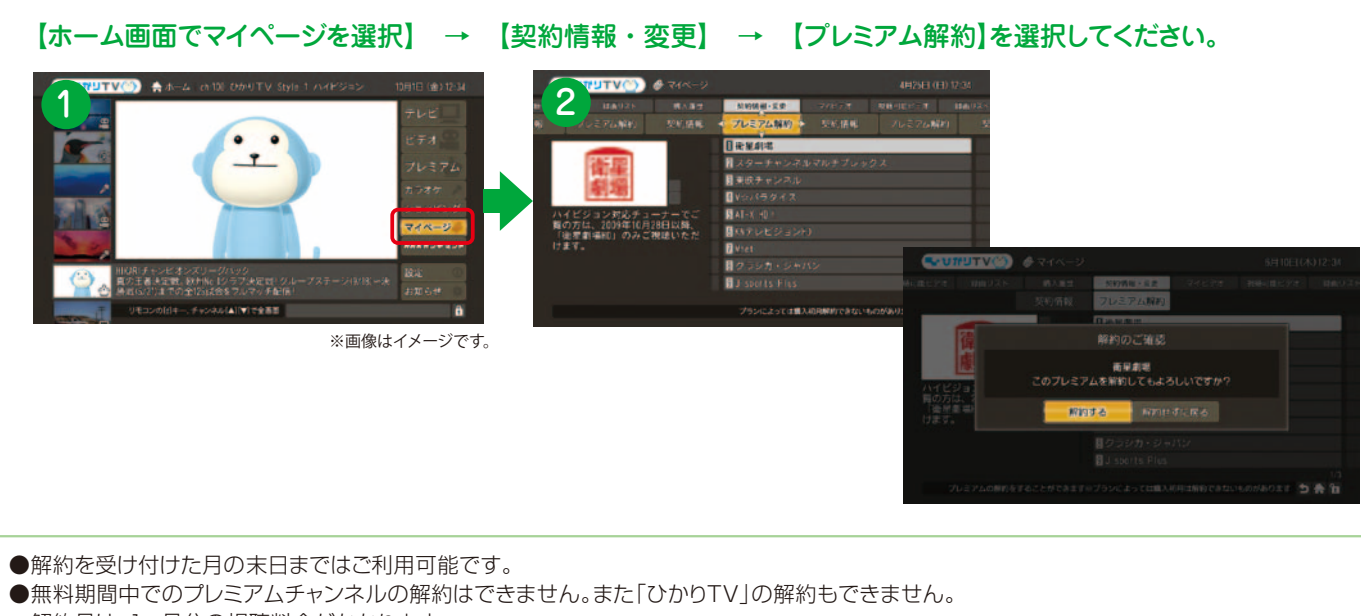

解約月は、1ヶ月分の視聴料金がかかります。

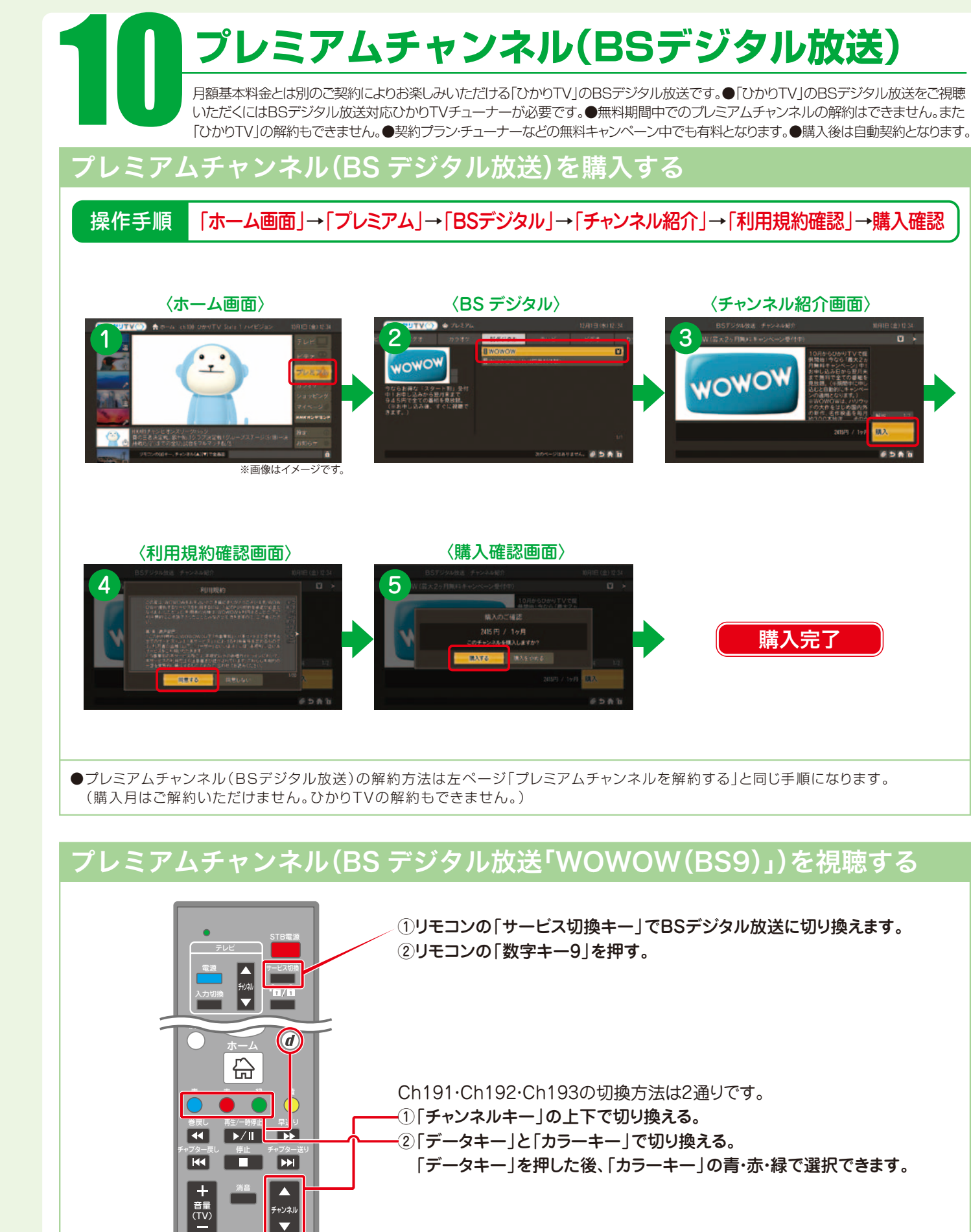

※「WOWOW」をご視聴いただくには、別途ご契約が必要です。

プレミアムビデオ

月額基本料金とは別のご契約によりお楽しみいただけるビデオをご用意。「ひかりTV」の楽しみ方がますます深まります。 ●ご契約は自動更新となります。●無料期間中でのプレミアムビデオの解約はできません。また「ひかりTV」の解約もできません。 ●契約プラン・チューナー無料キャンペーン中でも有料となります。

## プレミアムビデオを購入する

操作手順

「ホーム画面」→「プレミアム」→「ビデオ」を選択してください。 プレミアムビデオの一覧が表示されますので、ご希望のビデオを選択の上、 画面の案内にしたがって、「購入」ボタンを選択してください。

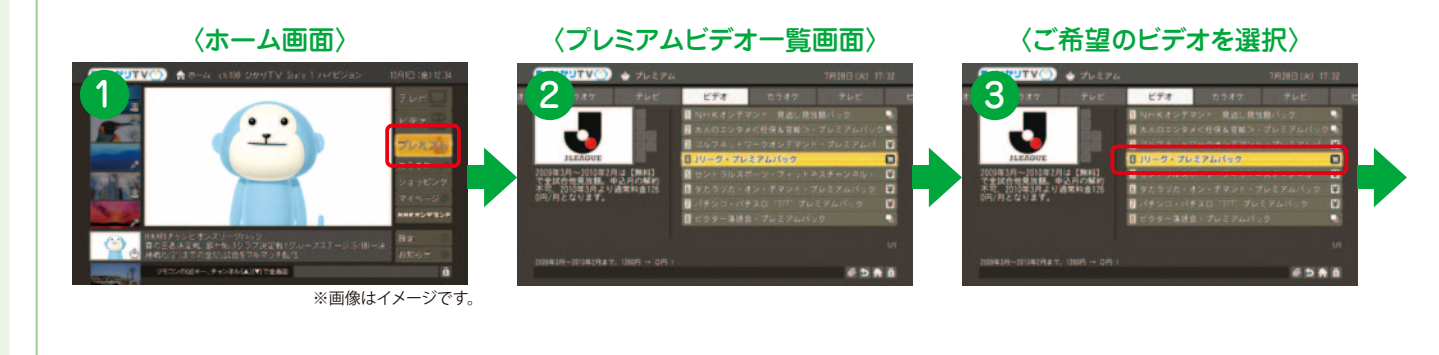

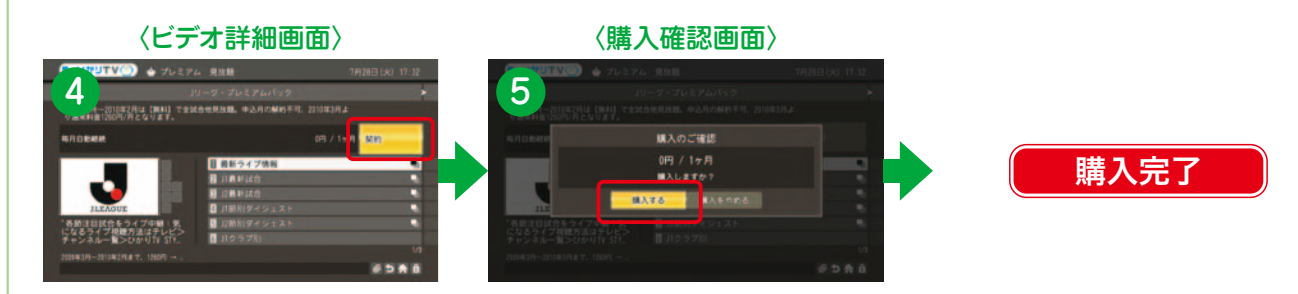

※視聴年齢制限コンテンツのご購入・ご視聴をご希望の方は「よくある質問(P53-54)」のQ12およびQ13をご参照ください。

## プレミアムビデオを解約する

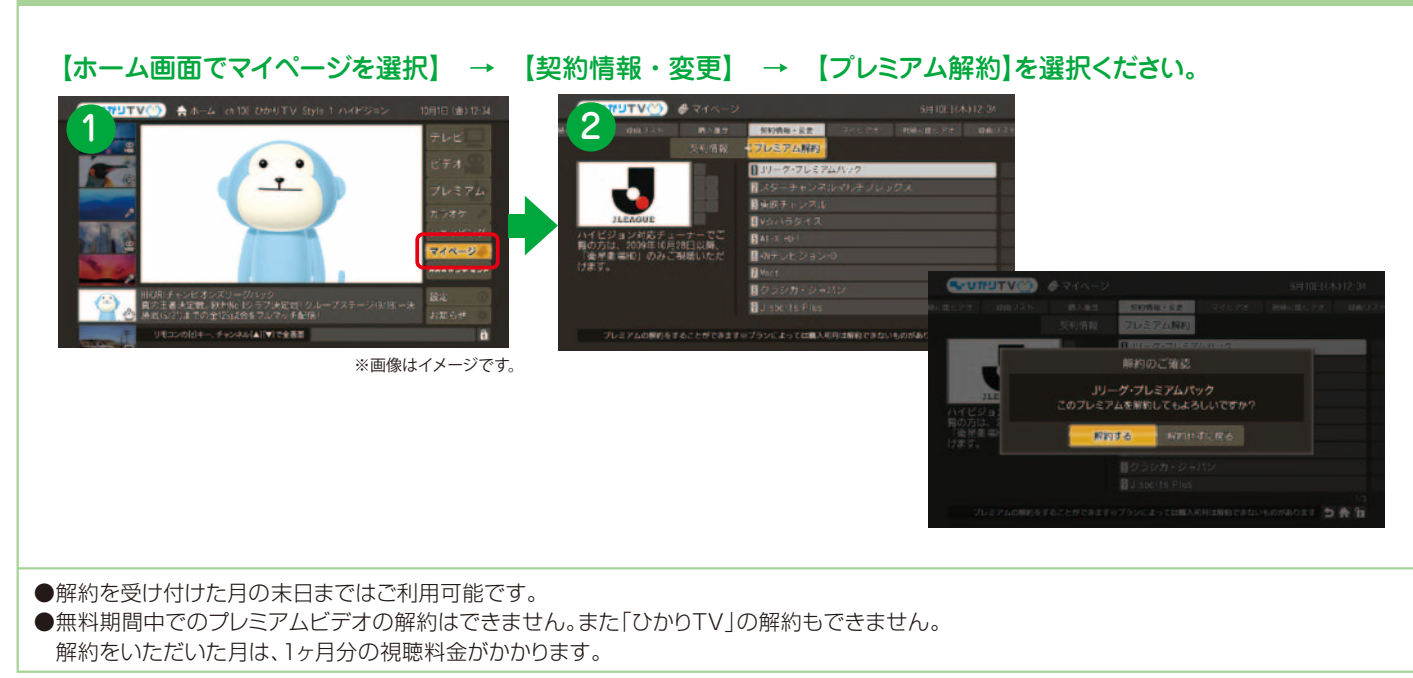

NHK オンデマンド NHKが放送した番組を、もう一度テレビでお楽しみ頂けるビデオオンデマンド(VOD)サービスです。 見逃したあの番組、もう一度見たい懐かしい番組がいつでも見られます。 NHKオンデマンドの作品を購入・視聴する 「NHKオンデマンドトップ」にて見逃し番組、特選ライブラリー、新着、ランキング、 操作手順
ジャンルのいずれかより作品を検索。ご希望の作品を選択して 「購入」または「視聴」ボタンを選択してください。 「NHKオンデマンドトップ ]→「見逃し番組 |から作品を選択して視聴する場合。 〈NHKオンデマンドトップ〉 〈放送日選択〉 〈番組選択〉 ..... ※画像はイメージです。 〈作品紹介〉 購入完了 作品を視聴できます。 22-528 783 288 流れになります。 NHKオンデマンドのパック(見逃し見放題パック、特選見放題パック)を購入する

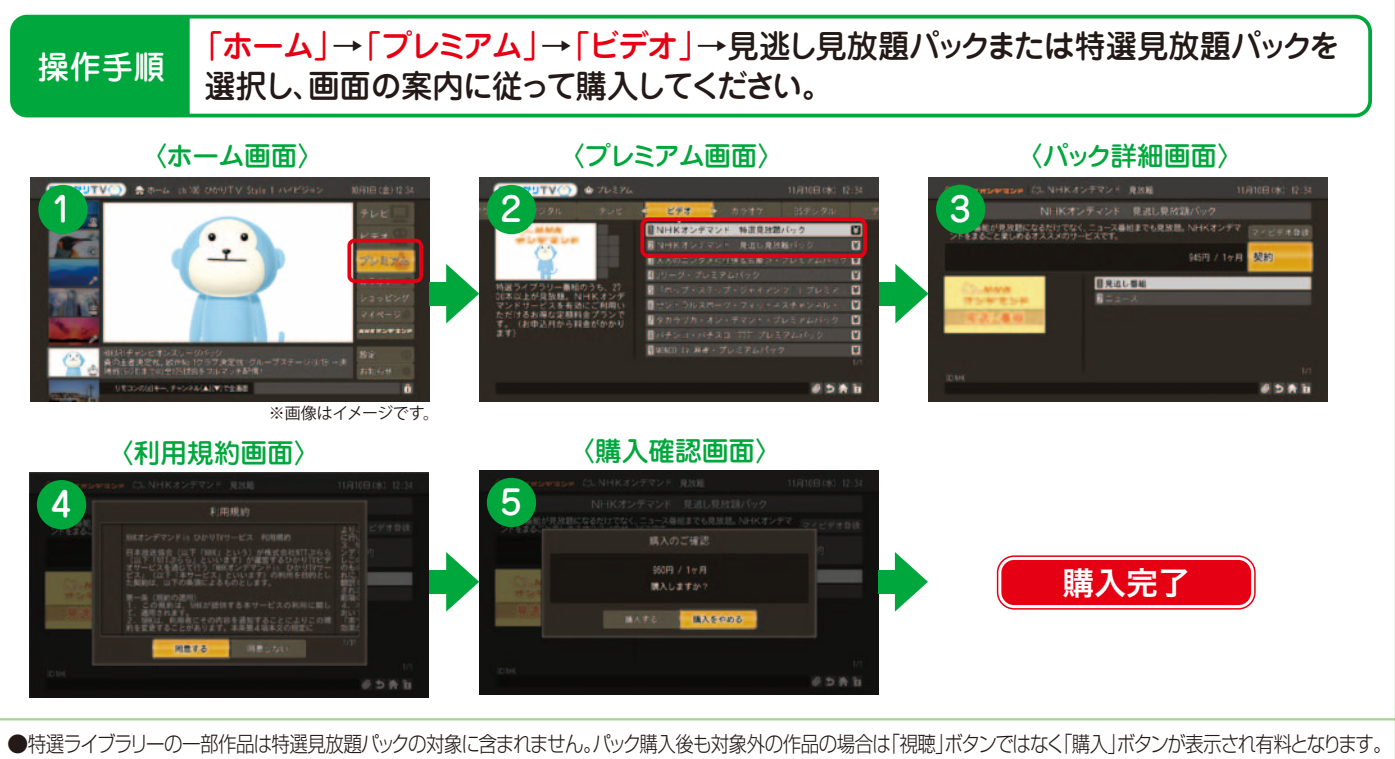

●見逃し見放題パックは初月無料(契約初月は解約できません。ひかりTVの解約もできません)、特選見放題パックは初月有料となります。 ●PC向けのNHKオンデマンドとは一部提供内容が異なります。

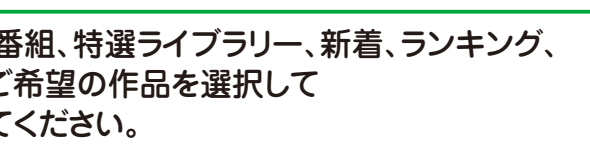

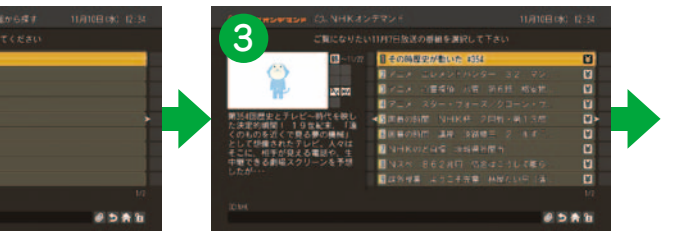

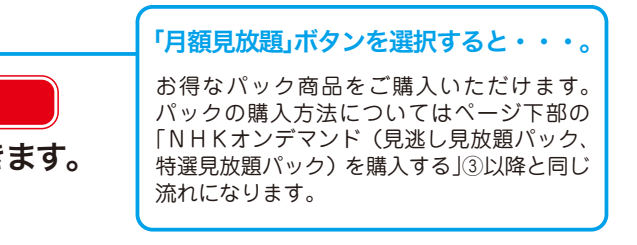

## マイビデオ登録と視聴

## お好きなビデオ作品をマイビデオとして最大90件まで登録できる機能です。

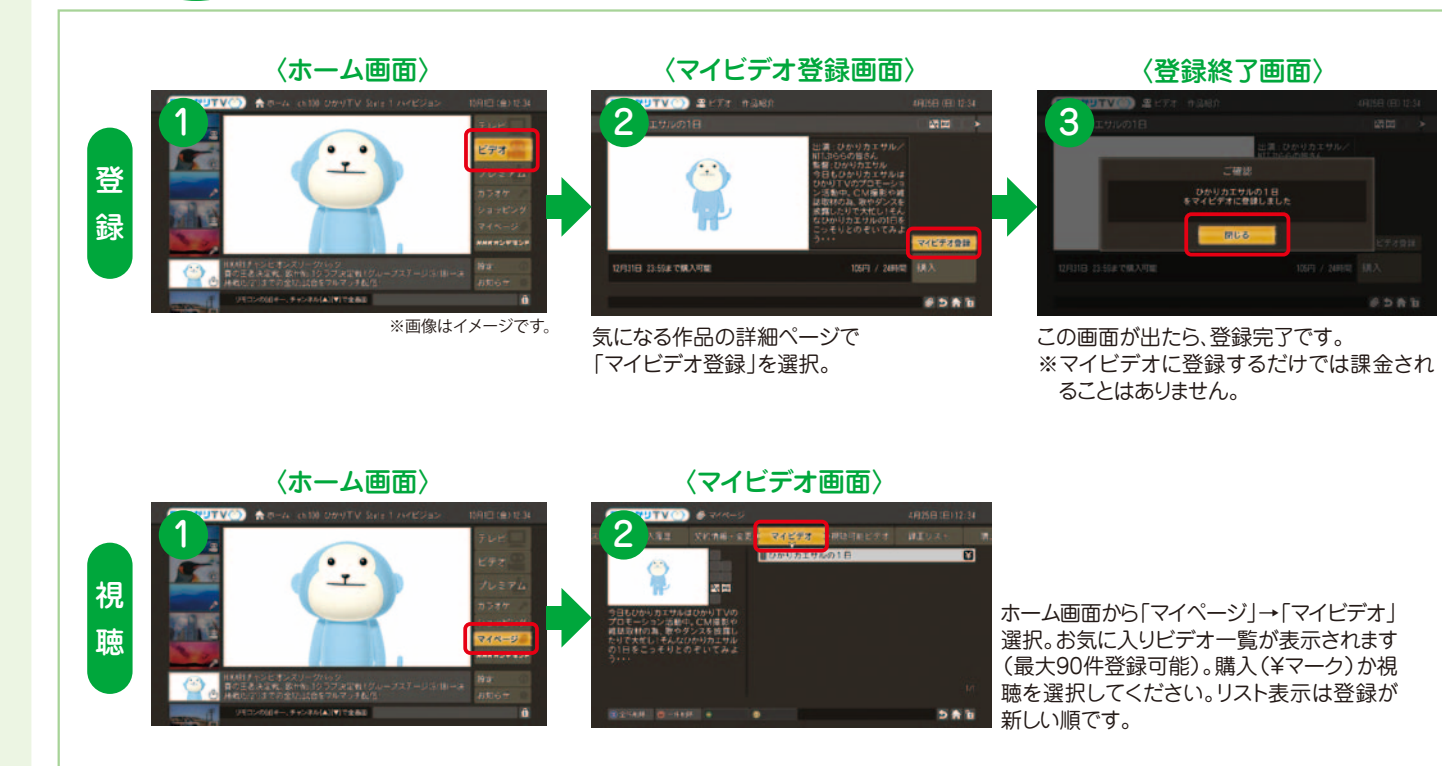

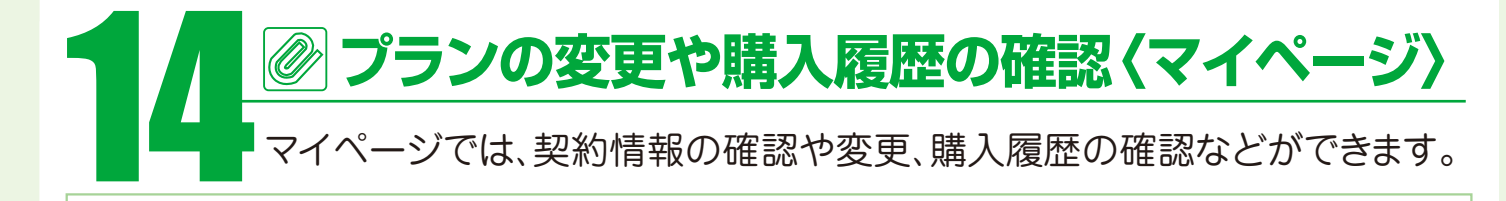

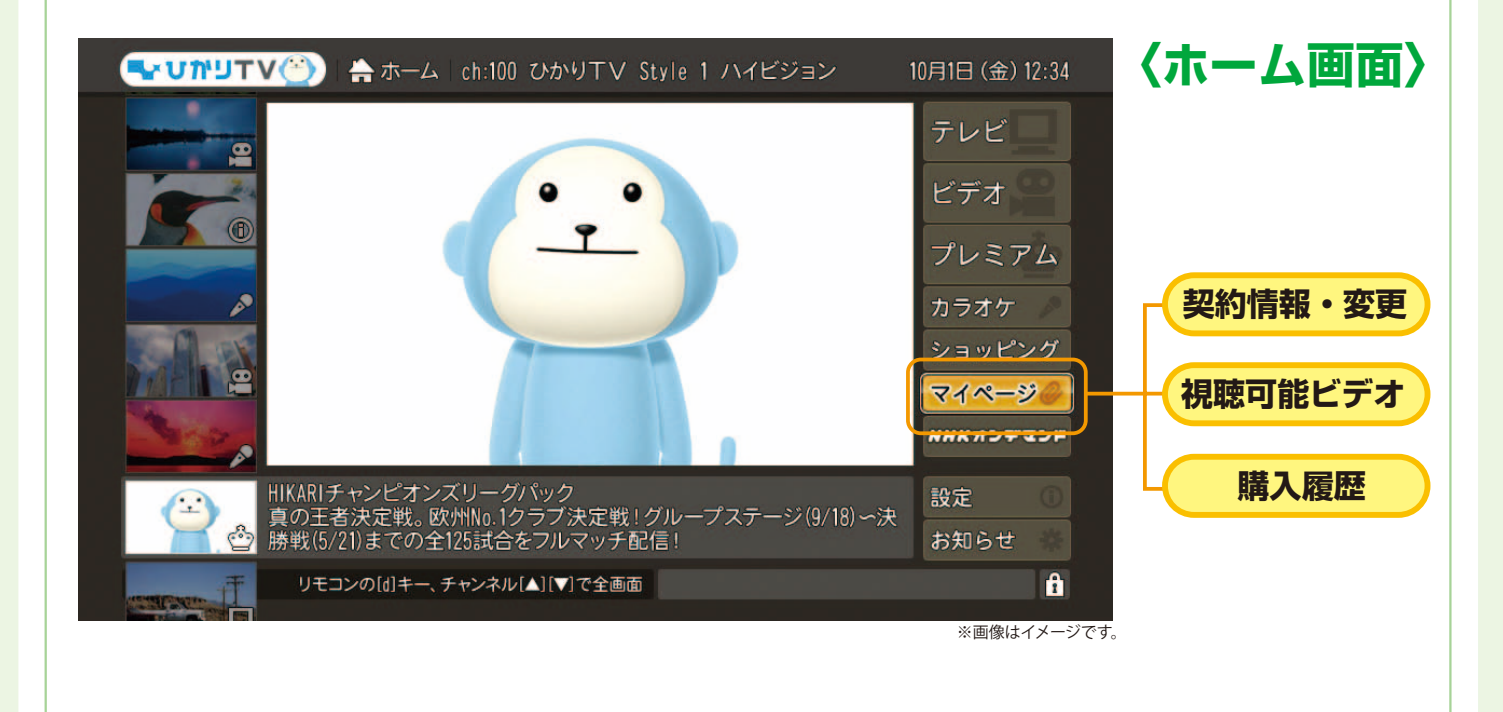

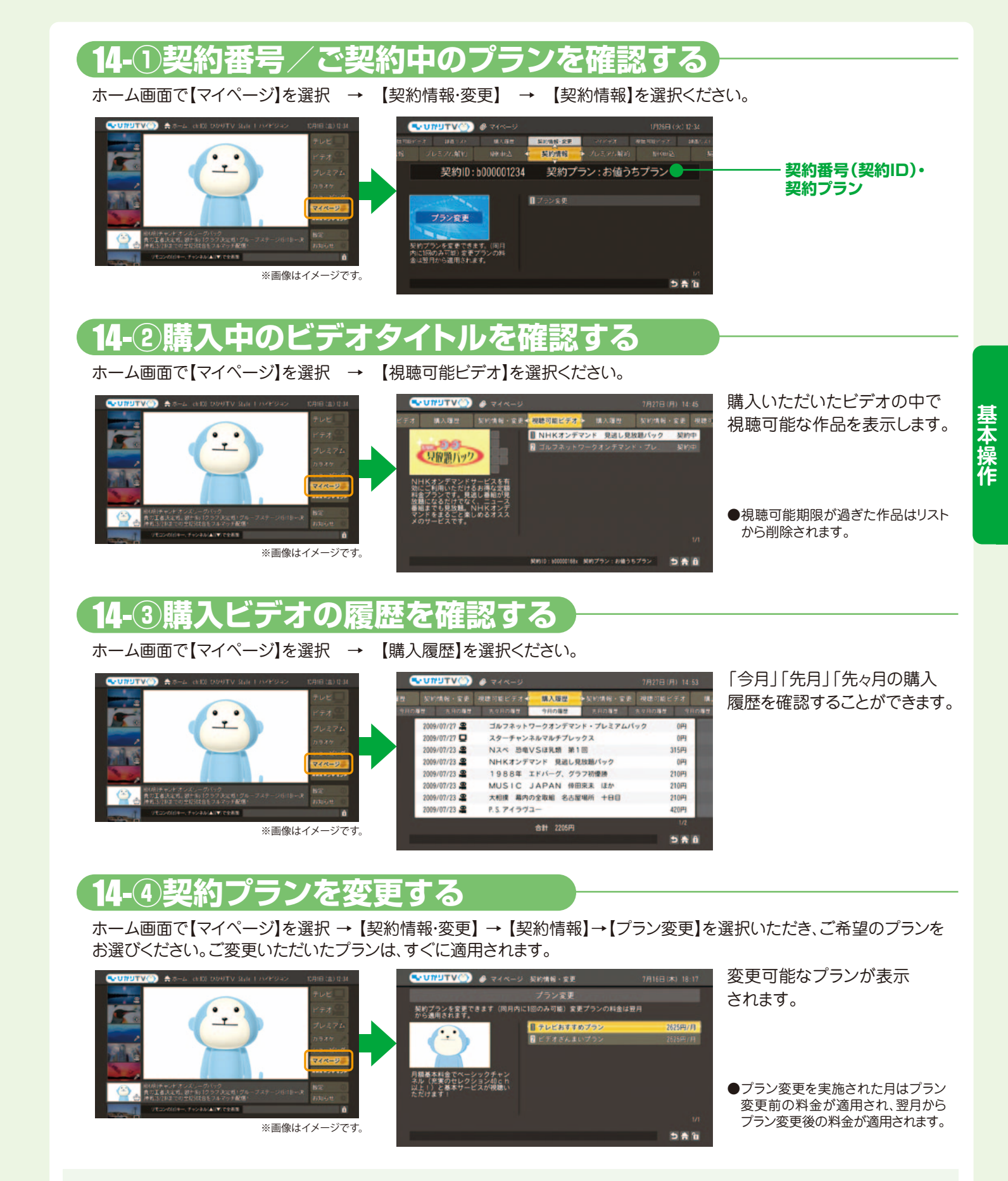

プラン変更お手続きの後、すぐにサービスの変更が反映されます。ご利用料金のご請求に関しては、翌月から変更後プラン のご利用料金をご請求させていただきます。

- ●初回接続月の変更は承っておりません。 ●プラン変更は月1回まで承っております。 ●プラン変更月のサービス解約はできません。
- ●ご契約のプロバイダーによっては画面上でのプラン変更はできません。 BIGLOBE、So-netは会員のホームページで手続き。ASAHIネットはASAHIネットのカスタマーセンターで受付になります。

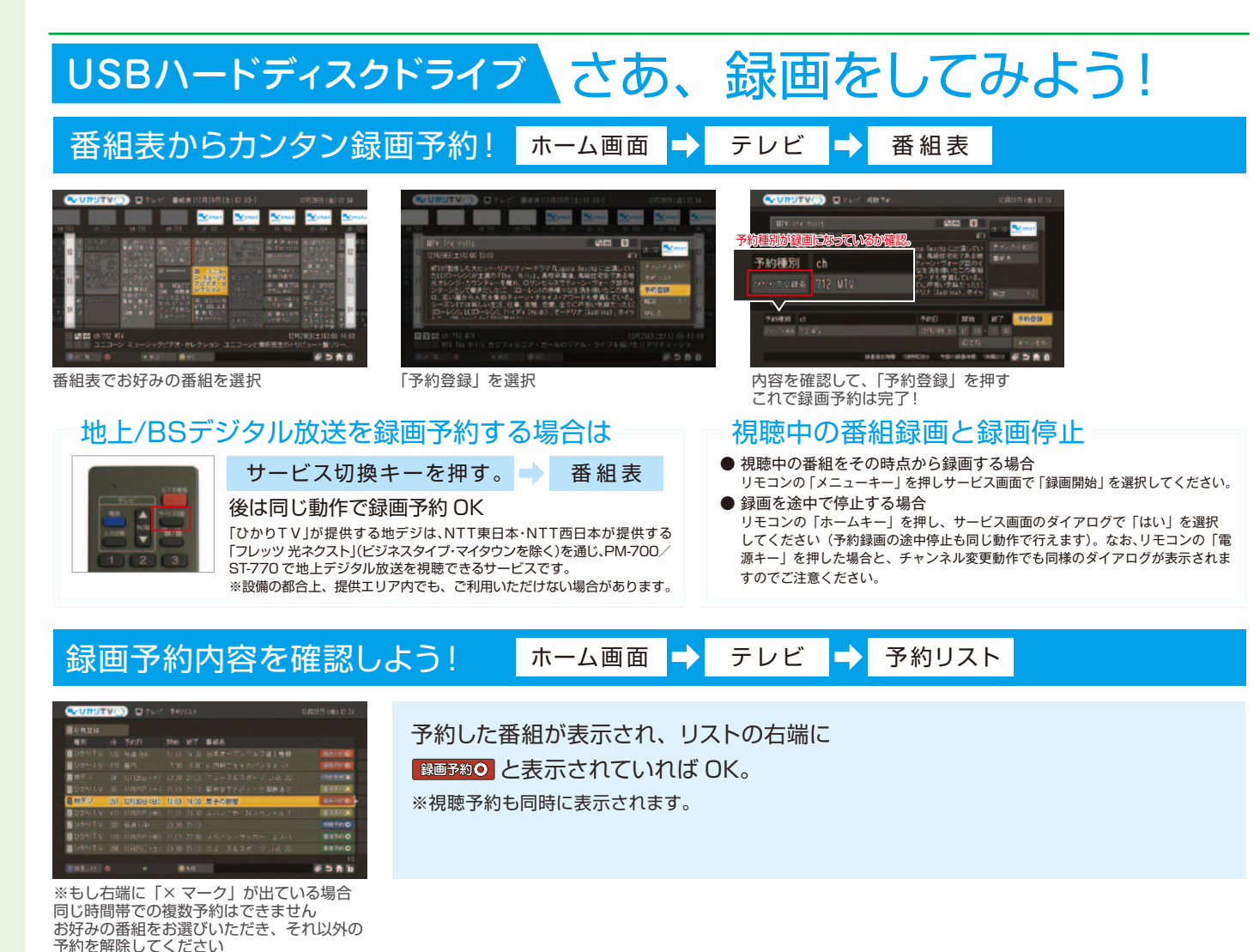

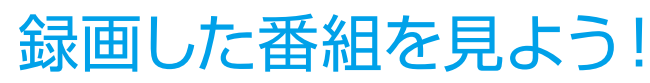

## 最画リストからカンタン再生!

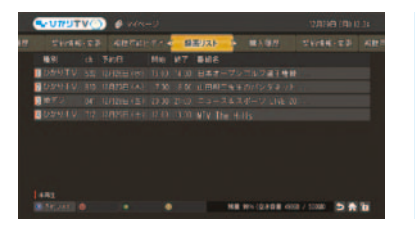

ここで見たい録画番組を選んでいただき、 リモコンの「決定キー」を押すと再生されます。

ホーム画面 🚽 マイページ 🚽 録画リスト

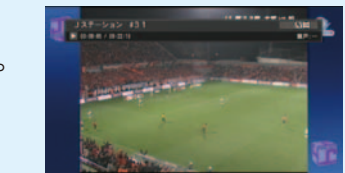

不要な録画番組は消去できます。録画リストで消去したい番組を選んでいただき、リモコンの「カラーキー黄」を押してください。

※早送りなどはビデオサービスと同様の操作で行えます。

### <注記事項>

● お客さまが録画した番組は、著作権法上、個人または家庭内などで楽しむ以外には、権利者に無断で使用できません。なお、著作権法違反に基づく民事および刑事上の責任に関して、当社は一切 の責任を負いません。● 録画禁止のチャンネルおよび番組、ビデオサービス(NHKオンデマンドを含む)、カラオケサービスは録画できません。また、USBハードディスクドライブ(以下、HDD)に録 画した番組を、別のHDDやDVDなどのメディアに、コピーや移動することはできません。● 動作確認済みのHDD機種については、当社のホームページをご覧ください。動作確認済みのHDD機種 であっても、全ての製品の動作を保証するものではありません。● 安定動作のため、HDDをPM-700/ST-770の上に置かないでください。● 何らかの原因でHDDに録画できなかった場合、い かなる場合においても当社は一切その責任を負いかねます。また、いかなる場合においても、当社にて記録内容の修復、復元、複製などはいたしません。● HDDを録画機能で初めてご利用になる 際は、PM-700/ST-770でHDDをフォーマットする必要があります。フォーマットを行うと、HDDのデータはすべて消去されます。PM-700/ST-770以外の機器で使用していたHDDに保存さ れているお客さまのデータは、必要に応じて他のメディアへコピー、移動してください。●録画した番組が保存されているHDDをPM-700/ST-770以外の機器に接続した場合は、既に録画され ている番組が再生できなくなる可能性があります。● PM-700/ST-770では、HDDを2台以上同時に利用することはできません。● HDDは、PM-700/ST-770に直接接続してください。 USBハブなどを経由してPM-700/ST-770に接続すると、動作が不安定になって録画や再生に失敗したり、録画番組のデータが破損する恐れがあります。● 故障などの理由でPM-700/ ST-770を交換した場合は、交換前に録画した番組を視聴することはできません。● 複数番組の同時録画、ならびに裏番組の録画はできません。録画する番組と視聴する番組は同じになります。 ●録画中、録画した番組の再生中、または録画予約中にPM-700/ST-770への通電が断たれると、HDDの録画番組が損なわれることがあります。また、停電などにより、本体への通電が断たれ たために生じた損害について、当社は一切その責任を負いかねますので、あらかじめご了承ください。 ● HDDを接続しても録画機能を使用出来ない場合は、本体正面にある[電源スイッチ]から主 電源を入れなおしてください。

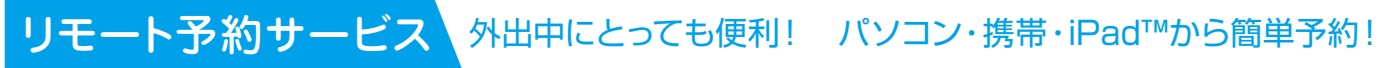

「リモート予約サービス」は、パソコンや携帯電話のひかりTV公式ホームページからインターネットを通じて、ご自宅のひかりTV対応 チューナーへ、テレビ番組の録画予約やビデオ作品のマイビデオ登録ができるサービスです。ご自宅はもちろん、外出先でも番組の録 画予約などができるので、録り逃しなどの心配もなくなりとても便利です。

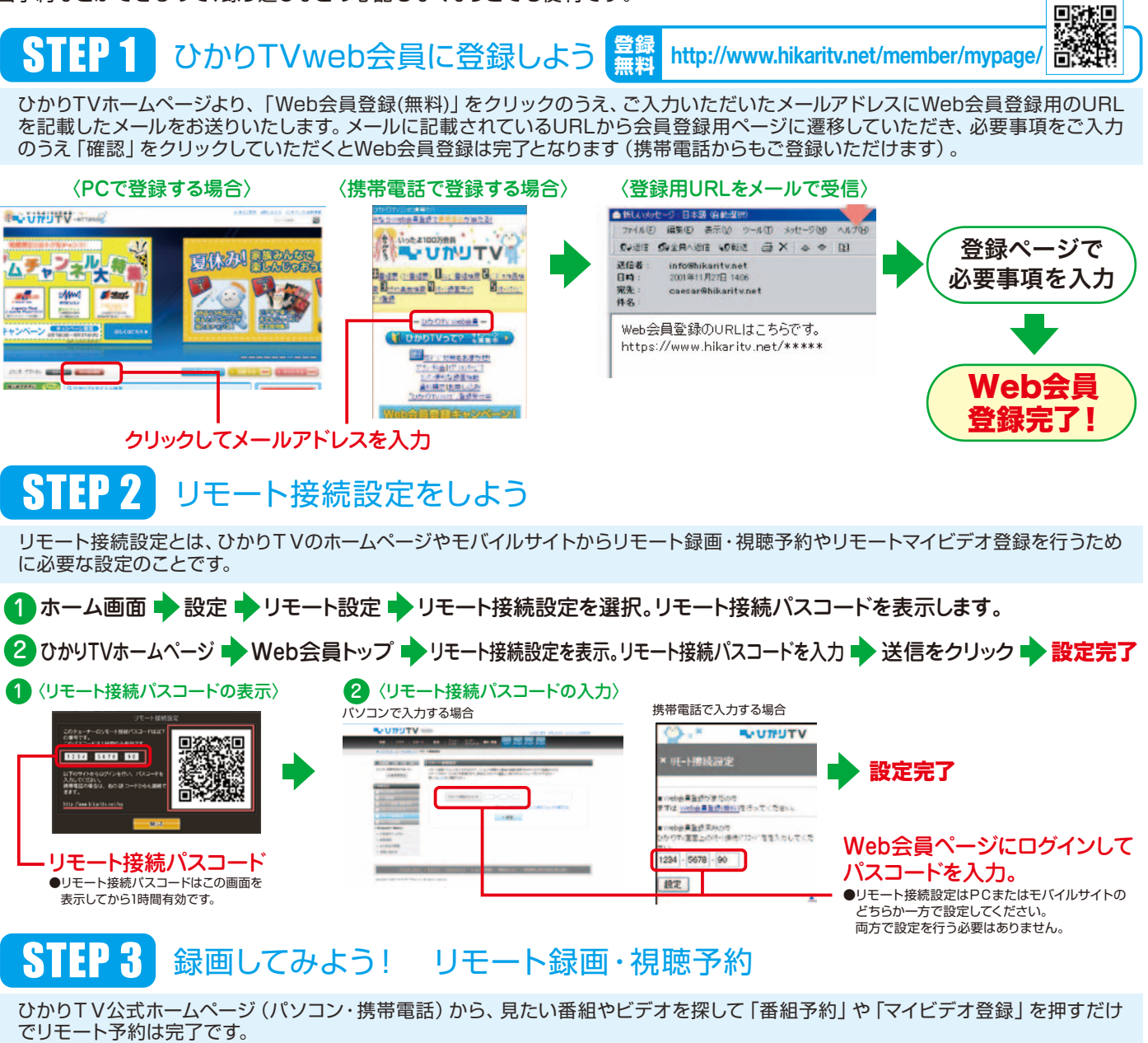

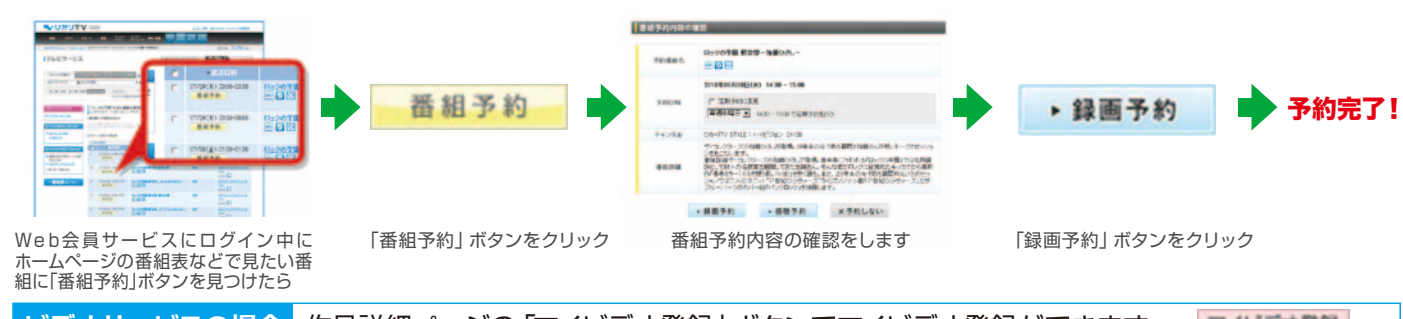

ビデオサービスの場合 作品詳細ページの「マイビデオ登録」 ボタンでマイビデオ登録ができます。

<注記事項>

● 2010年10月1日現在の情報です。● リモート予約サービスをご利用いただくためには事前設定が必要です。番組を録画するには、USBハードディスクドライブ(動作確認済み機種)の接続が必要です。● 番 組視聴予約やマイビデオ登録はUSBハードディスクドライブの接続がなくてもご利用いただけます。● 放送開始前60分を切っている番組のリモート録画・視聴予約はできません。あらかじめご了承ください。

| 携帯電話で入力する場合                                                              |                                             |
|--------------------------------------------------------------------------|---------------------------------------------|
|                                                                          |                                             |
| × 11E-ト接级設定                                                              | ▶ 設定完了                                      |
| <ul> <li>web会員登録がまだの内</li> <li>までは、<u>web会員登録が用い</u>見行ってください。</li> </ul> |                                             |
| ■いたわ会員登録用みの内<br>わかりTV重要上の代い後待にはいて登録入力してくた<br>TVV                         | Web会員ページにログインして                             |
| 1234 - 5678 - 90                                                         | パスコードを入力。                                   |
|                                                                          | ●リモート接続設定はPCまたはモバイルサイトの<br>どちらか一方で設定してください。 |

### マイビデオ登録

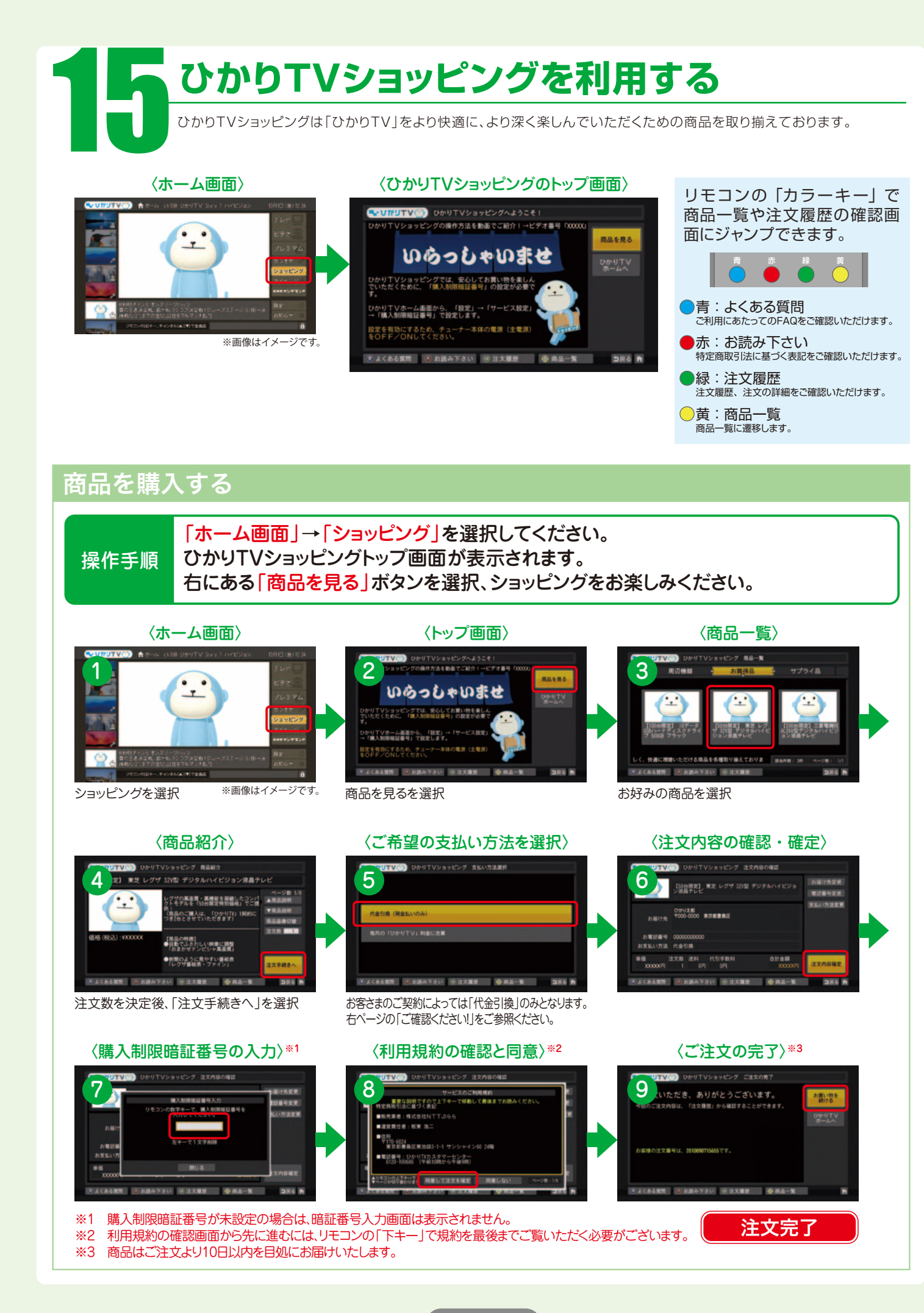

## 各種情報を変更する

「注文内容の確認画面」でお届け先や電話番号、支払い方法を変更できます。

### 〈注文確認画面〉

| ●・UかりTV(○) ひかりTVショッピング 注文内容の確認                                                                                         |                  |
|----------------------------------------------------------------------------------------------------|------------------|
| 【50台現定】 東芝 レグザ 32V型 デジタルハイビジョ<br>ン液晶テレビ                                                                                | お届け先変更<br>電話番号変更 |
| ひかり太郎<br>〒000-0000 東京都豊島区                                                                                              | 支払い方法変更          |
| お電話番号 0000000000<br>お支払い方法 代金引換                                                                                        |                  |
| 単価         注文数         送料         代引手数料         含計金額           XXXXXX円         1         0円         0円         XXXXXX円 | 注文内容確定           |
| ●よくある質問 ⑥ お読み下さい ⑧ 注文履歴 ⑧ 商品一覧                                                                                         | 19戻る 🎢           |
|                                                                                                    | ※画像はイメージです。      |

### 注文履歴を確認する

注文履歴画面では注文履歴や配送ステータスなどの詳細情報をご確認いただけます。

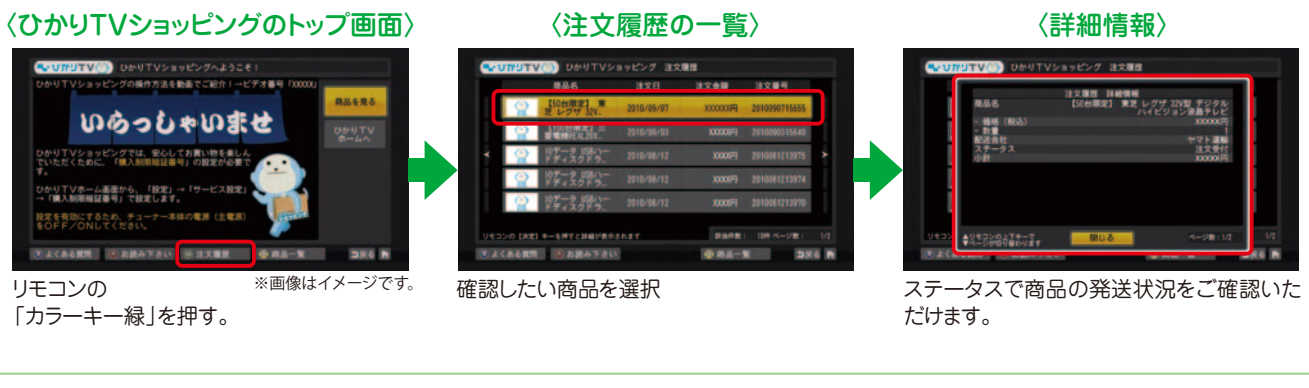

## ご確認ください! 【ショッピングのご利用にあたって】

- ●ショッピングのご利用には「購入制限暗証番号」の設定をおすすめいたします。設定方法は P28 の安心設定をご参照ください。 ※設定後、暗証番号をサーバーに反映させるために、必ずチューナー本体の電源(主電源)を OFF / ON してください。
- だいているお客さま(ひかりTV for OCN、ひかりTV for BIGLOBE、ひかりTV for So-net、ひかりTV for ASAHIネット)の支払い方法は代金引換(現金払い)のみとなります。
- ●離島等、一部代金引換をご利用いただけない地域へ配送をご希望の場合には、ご注文をキャンセルさせていただく 場合がございます。
- ●掲載する商品については、予告なく変更となる場合がございますのでご了承ください。
- ●価格は予告なく変更となる場合がございますのでご了承ください。
- ●エコポイントの申請方法、リサイクルの方法につきましてはグリーン家電エコポイント事務局のホームページ、 または各社の商品ホームページをご確認ください。
- ●毎月のご購入上限金額は20万円までとさせていただきます。
- ●商品はご注文より10日以内を目処にお届けいたします(商品説明画面に特に指定がある商品を除く)。
- ●FAQをご利用ください。 ショッピング画面内で
  カラーキー青 を押すと「よくある質問」集を確認いただけます。
- ●ひかりTVショッピングに ついてのお問い合わせ先

### ●お届け先変更

お届け先の住所を「ひかりTVのご契約住所」「チューナーのお届け先 住所」「ガイド誌のお届け先住所」から選べます\*。

※2回目以降のご注文時には「前回のショッピングお届け先住所」が追 加されます。

### ●電話番号変更

電話番号を任意の番号に変更できます。

### ●支払い方法変更

ボタンを選択で「代金引換」または「ひかりTV料金に合算」に変更で きます\*。

※「ひかりTV」の料金を口座振替でお支払いのお客さまと「ひかりTV」 とプロバイダー料金を合わせてお支払いいただいているお客さま(ひ かりTV for OCN、ひかりTV for BIGLOBE、ひかりTV for So-net、 ひかりTV for ASAHIネット)の支払い方法は代金引換(現金払い)の みとなります。

● 「ひかりTV」の料金を口座振替でお支払いのお客さまと「ひかりTV」とプロバイダー料金を合わせてお支払いいた

●商品を営利目的のために購入し、または購入した商品を利用して営業活動を行うことは禁止させていただきます。

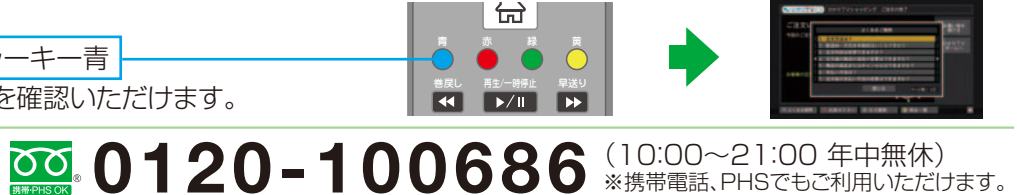

## 作品検索

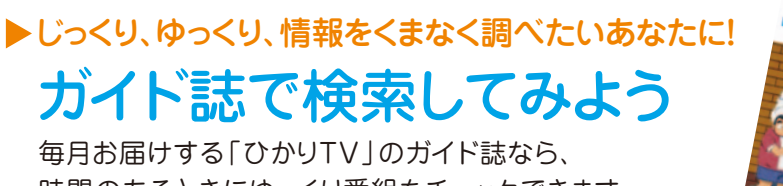

時間のあるときにゆっくり番組をチェックできます。

## ▶ 最新情報をパソコンでチェックしたいあなたに!

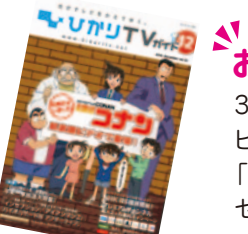

見たい作品がすぐに見つかる!

## おすすめPOINT!

カンタン便利な「ひかりTV」の作品検索方法。

3人のオタクがコメント付きで ビデオ作品を紹介する 「提供終了間近の見逃し厳禁作品 セレクトコーナー は必見です!!

ついに登場

マイ番組表

テレビ

とても見やすい!

とっても便利

リモート予約

テレビ ビデオ

ケータイで録画

使いやすい!!

外出先から

視聴予約。

1052

お得情報満載のメルマガにも登録してね」

-

-

## http://www.hikaritv.net/

ホームページで検索してみよう ひかりTV 「ひかりTV」のホームページは、最新のおすすめ番組やビデオ作品、お得なキャンペーンやプレゼント情報が満載!!

※イメージです。

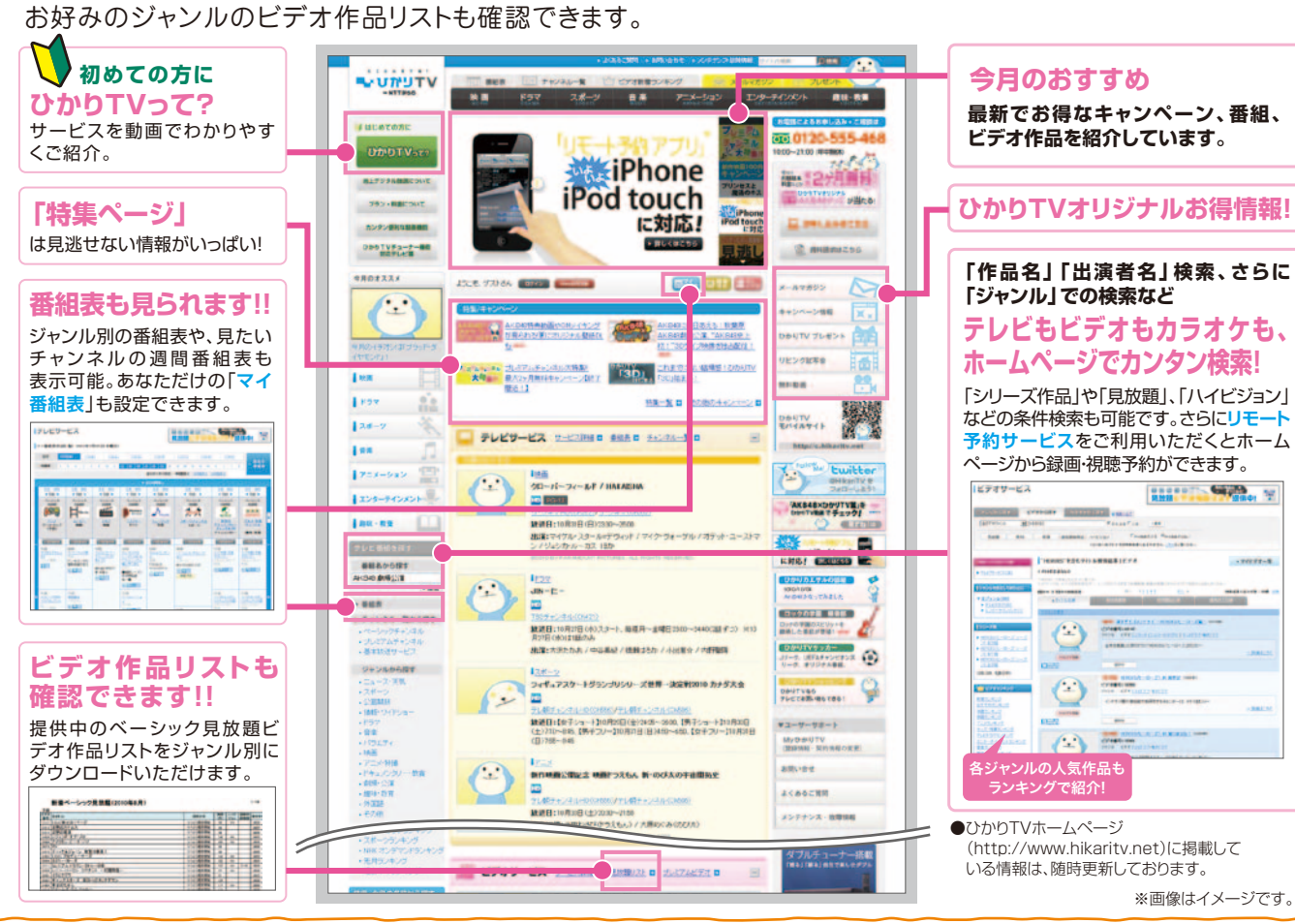

## ▶今すぐ、素早く情報をチェックしたいあなたに! モバイルサイトで検索してみよう

業界初のFlash番組表で、とっても見やすくなりました! 検索機能も充実し、見たい作品を一発検索。 さらにはキャンペーンや無料プレゼントなどお得な情報も満載! 巷で噂!?のひかりカエサル情報も盛りだくさん。 今すぐケータイで、見たい番組をチェックしよう!!

# 

### http://c.hikaritv.net/ かわいいデコメや待ち受けを無料プレゼント!

対応機種をお持ちの方は、左のバーコードをカメラで 読み取ってご覧いただけます。 (読み取り方法は各種機種によって異なります)

## 検索

頼れる!

検索機能

テレビ ビデオ カラオケ

テレビで見逃しても

ビデオで見られる!

充実のラインアップ!

おすすめ作品!

特集記事 ビデオ

人気作の動画が

たくさん!特集も

パワーアップ!

ST.

TTOPIC DE

知つ得情報

画面の操作もリモコン操作も、実際に操作している感覚で 「ひかりTV」を体験することができます。

下記ホームページで「ひかりTV」を体験してみよう!

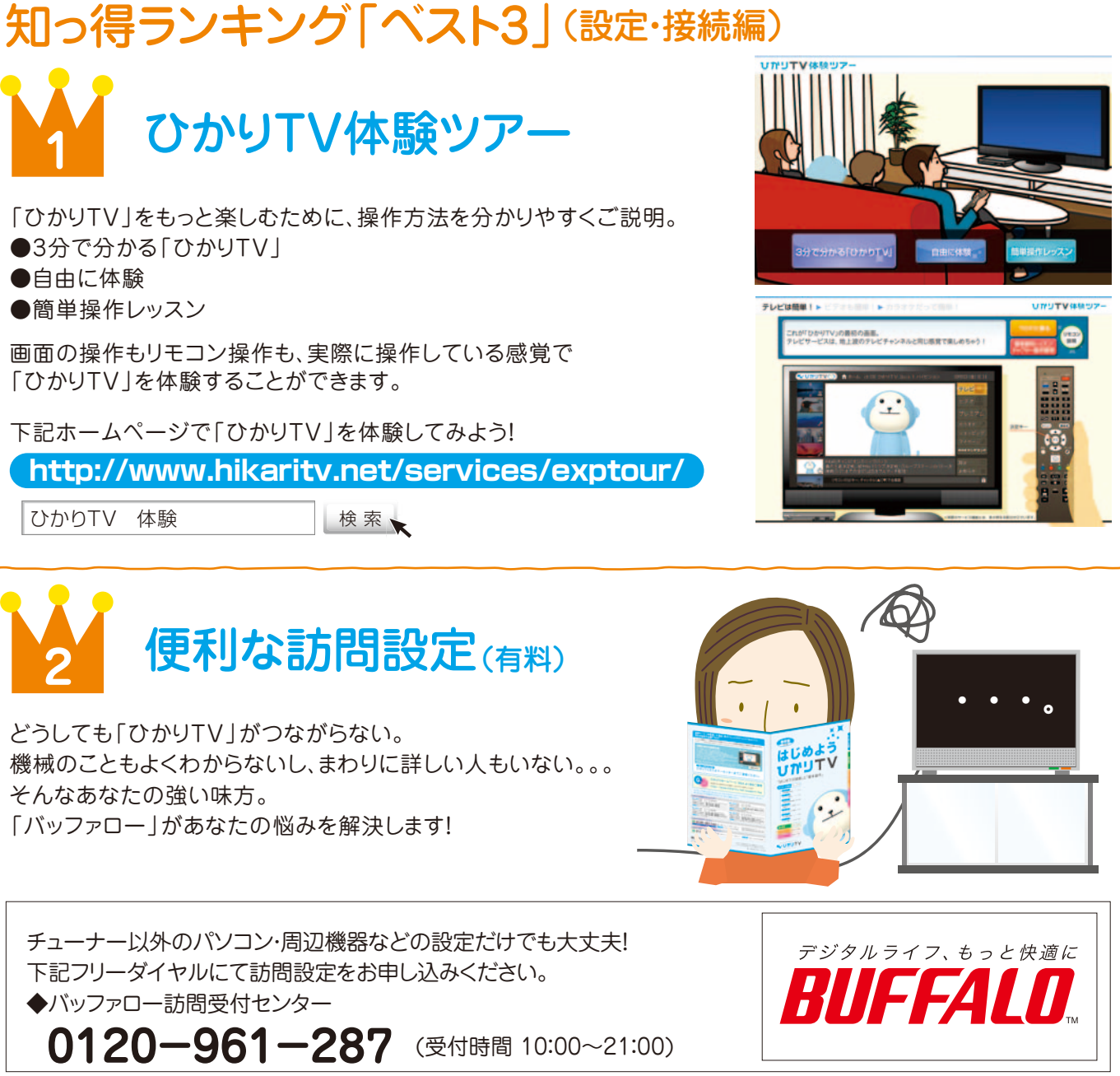

どうしても「ひかりTV」がつながらない。 そんなあなたの強い味方。 「バッファロー」があなたの悩みを解決します!

下記フリーダイヤルにて訪問設定をお申し込みください。 ◆バッファロー訪問受付センター

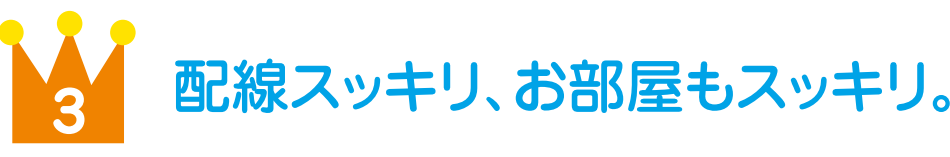

パソコンのケーブルに「ひかりTV」のケーブル。 家の中で、長いコードにひっかかって 転びそうになったことはありませんか? そんな時は、配線をスッキリさせる ことができるPLCがオススメ。 PLCについて詳しくは、下記の ホームページをご覧ください。

NTT東日本:http://web116.ip/ced/ NTT西日本:http://www.ntt-vshop.com/

49

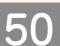

### 知っていれば得!?をする。 ちょっと便利な「ひかりTV」の耳より情報。

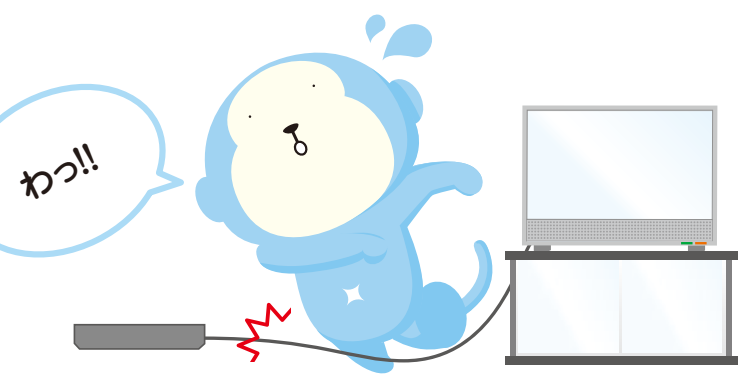

ご利用にあたりお客さまからよくある ご質問 ひかりて 質問

検索

## ④チューナー起動後、画面に何も表示されず視聴できません。

I

Α

1.テレビの電源や入力切り替えが正しく選択されているかご確認ください。 対処 2.チューナーとテレビとが映像・音声接続コードやHDMIケーブルやS映像接続コードで正しく接続されているかご確認ください。 方法 3.テレビの外部入力機器の設定が正しくされているか、お使いのテレビの取扱説明書を参考にご確認ください。

## ① 音声は聞こえますが、映像が乱れたり、表示されなかったりします。

1.映像・音声接続コードまたはS映像接続コードが正しく接続されているか確認してください。 対処 2.映像・音声コードの黄色端子とS映像接続コードを同時に接続している場合や、HDMIケーブルとD端子ケーブルを同時に 方法 接続している場合は、映像が乱れることがあります。どちらか一方を取り外した後、チューナーを再起動してください。 3.チューナーを再起動してください。

## 0.3 画面にエラーコードが表示されたら、どうすればいいの?

A チューナー本体電源のOFF/ONでも解決しない場合は、下記のエラーコードの解決方法をご確認ください。

| エラーコード                       | 解决方法                                                                                                    |  |
|------------------------------|----------------------------------------------------------------------------------------------------|--|
| 2801<br>2807<br>2810         | ビデオ、カラオケ視聴時の再生処理に失敗しました。<br>時間をおいて再度同様の操作をお試しください。                                                                                                    |  |
| 2820<br>2821                 | ネットワーク起動時、各アドレス取得に失敗しました。<br>チューナーを接続しているルーターなどと回線終端装置(ONU)/VDSLモデムとの接続状態をご確認いただき、再度、<br>チューナー本体の電源をOFF/ONして、主電源を入れ直してください。解決しない場合は、時間をおいて再度接続してください。                                                                                                    |  |
| 2826<br>2855                 | サーバとの通信でエラーが発生しました。<br>時間をおいて再度同様の操作をお試しください。解決されない場合はチューナ本体の電源をOFF/ONして電源を<br>入れ直してください。                                                                                                    |  |
| 2856                         | 起動時、認証確認に失敗しました。<br>エントリーコードをご確認の上、ひかりTVカスタマーセンターまでお問い合わせください。                                                                                                    |  |
| 2862                         | チャンネル購入、解約に失敗しました。<br>視聴年齢解除手続きが必要です。お手続きの方法は、P54の 0.13 をご覧ください。                                                                                                    |  |
| 6000                         | <ul> <li>●ご利用の光回線が「ひかりTV」ご利用にあたって十分な帯域を確保できていない可能性があります。お客さまのネットワーク環境をご確認いただき、それでも修復できない場合は NTT 東日本・NTT 西日本にお問い合わせください。</li> <li>●初期設定画面で、ご利用中の光回線の回線ID(「お客さまID」または「Sub No.」)を誤って入力されている可能性があります。</li> <li>※回線お申し込み時の書類(P3 参照)をお手元にご用意の上、ひかりTVカスタマーセンターまでお問い合わせください。</li> <li>●CTU のセキュリティを中に設定してください。</li> </ul> |  |
| 7000                         | LANケーブルが接続されていません。<br>お客さまの接続環境をご確認のうえ、再度同様の操作をお試しください。                                                                                                    |  |
| 上記以外のエラ<br>でで、<br><b>012</b> | ーコードが表示された場合や、解決しない場合は「ひかりTV カスタマーセンター」までご連絡ください。<br>20-001144                                                                                                    |  |

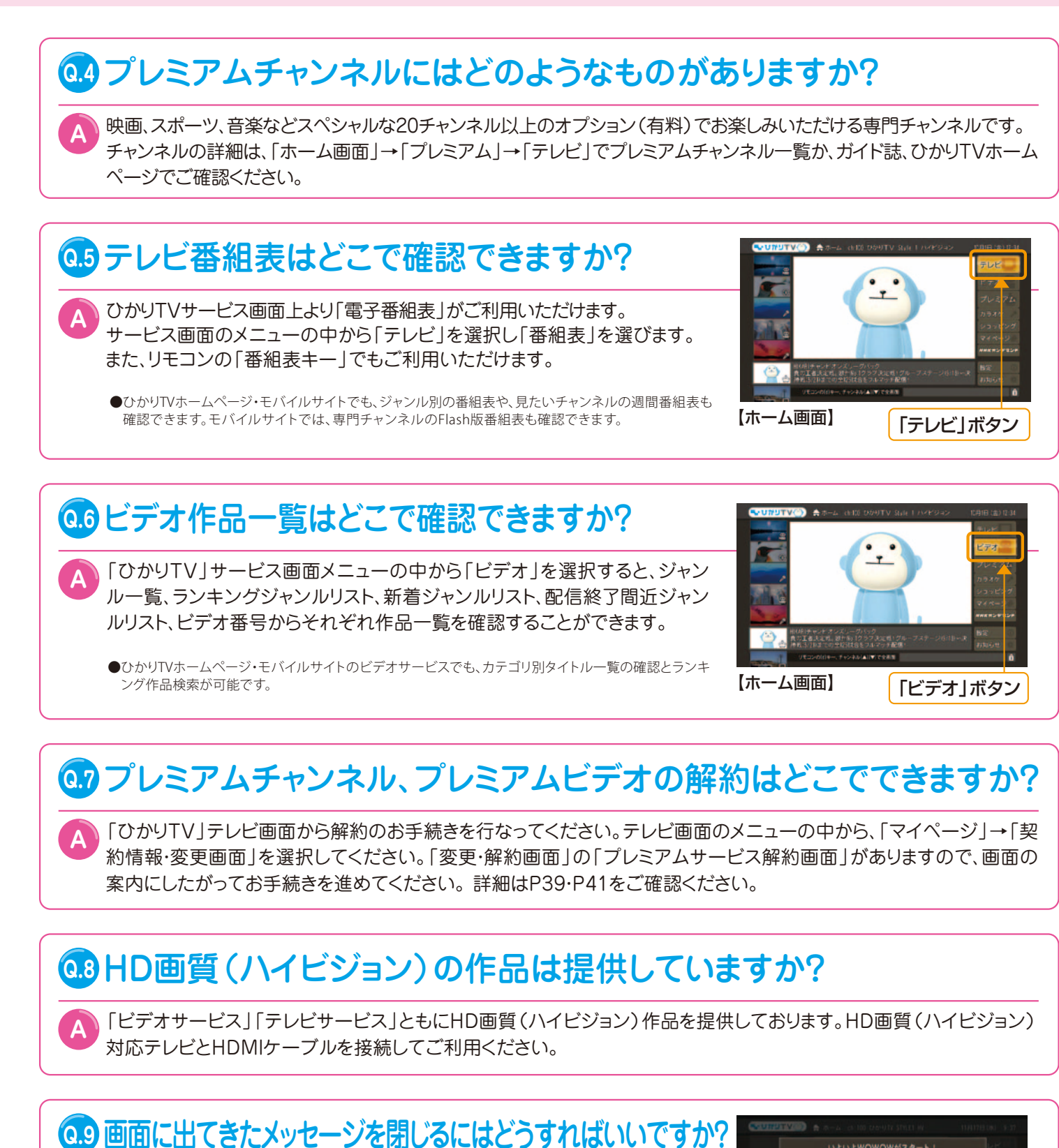

リモコンで画面下部の「閉じる」ボタンを選択すると閉じることができます。

●画面に表示されるメッセージは、チャンネルの追加や新サービスの提供情報などをお知らせするものです。 閉じる前にご一読ください。

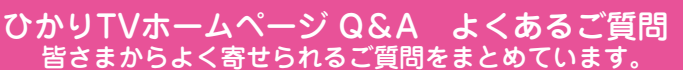

http://www.hikaritv.net/support/fag/

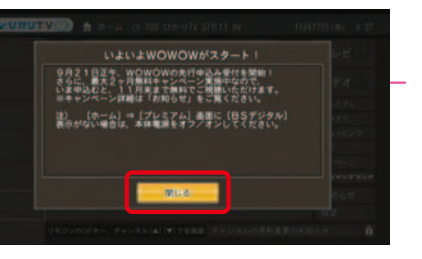

### ご利用にあたりお客さまからよくあるご質問 ひかりて 質問 検索

## (11)新着コンテンツが更新されません。

A 新着コンテンツなど、最新の情報をサービス画面に表示させるためには、チューナー本体の主電源を入れなおしてくださ い。これにより、最新の情報が取得されます。(数分程度時間がかかります。)

対象となる機種は右記のとおりです。 ■Picture Mate 300 ■Picture Mate 700 ■Picture Mate 1000R ■ST-770

## 

\Lambda 現在、ビデオでの2ヵ国語対応の作品はありません。

TVサービスで2ヵ国語対応の番組は、リモコンのメニューから操作できます。

## **012**子供が誤って各種コンテンツを購入できないように設定したい。

∧ シークレットモードでお客さまの権限の管理と、表示/非表示による視聴年齢制限および購入制限が可能となります。 特別なお申し込みは必要ありません。暗証番号と制限年齢を設定すると、制限年齢に応じて、コンテンツの存在自体を 隠すことができます。テレビ画面からシークレットモードのON/OFFの切り替えをおこなってください。 シークレットモードの設定方法は、本誌P28~31をご覧ください。

## **013**成人向け番組がみられないのですが。

成人向け番組の視聴を希望される場合、ご契約の下記提携インターネットサービスプロバイダー宛に「年齢証明 書」と「最低視聴年齢制限サービス視聴申込書」をお送りいただく必要がございます。

### 「年齢証明書」

A

免許証/パスポート/住民票/健康保険証のいずれかで、有効期限、氏名、生年月日、住所、証明書発行機関が確認できるもののコ ピーをご用意ください。書類を確認させていただいた後に、約1週間程度でご視聴いただけるようになります。 (視聴年齢制限コンテンツを表示する状態「シークレットモード」にてご視聴ください。)

### 「最低視聴年齢制限サービス視聴申込書」

「最低視聴年齢制限サービス視聴申込書」については、以下のお問い合わせ先をご確認ください。

### お問い合わせ先

| ■「ひかり TV」の料金とプロバイダー料金をあわせてお支払いいただくお客さま |                                                             |  |
|----------------------------------------|-------------------------------------------------------------|--|
| ひかりTV for ASAHIネット                     | https://asahi-net.jp/support/contact/                       |  |
| ひかりTV for BIGLOBE                      | http://bbtv.biglobe.ne.jp/hikaritv/support/kakusyu.html#04/ |  |
| ひかりTV for OCN                          | http://www.ocn.ne.jp/hikaritv/age/                          |  |
| ひかりTV for So-net                       | http://www.so-net.ne.jp/option/visual/hikaritv/tetuduki/    |  |
| ■その他のお客さま                              |                                                             |  |
| ひかりTVホームページ                            | http://www.hikaritv.net/support/faq.html/                   |  |
|                                        |                                                             |  |

|最低視聴年齡制限サービス視聴申込書」は(http://www.hikaritv.net/support/nenrei.pdf)よりダウンロードいただけます。 ●申込書に、申請書送付先が記載されております。

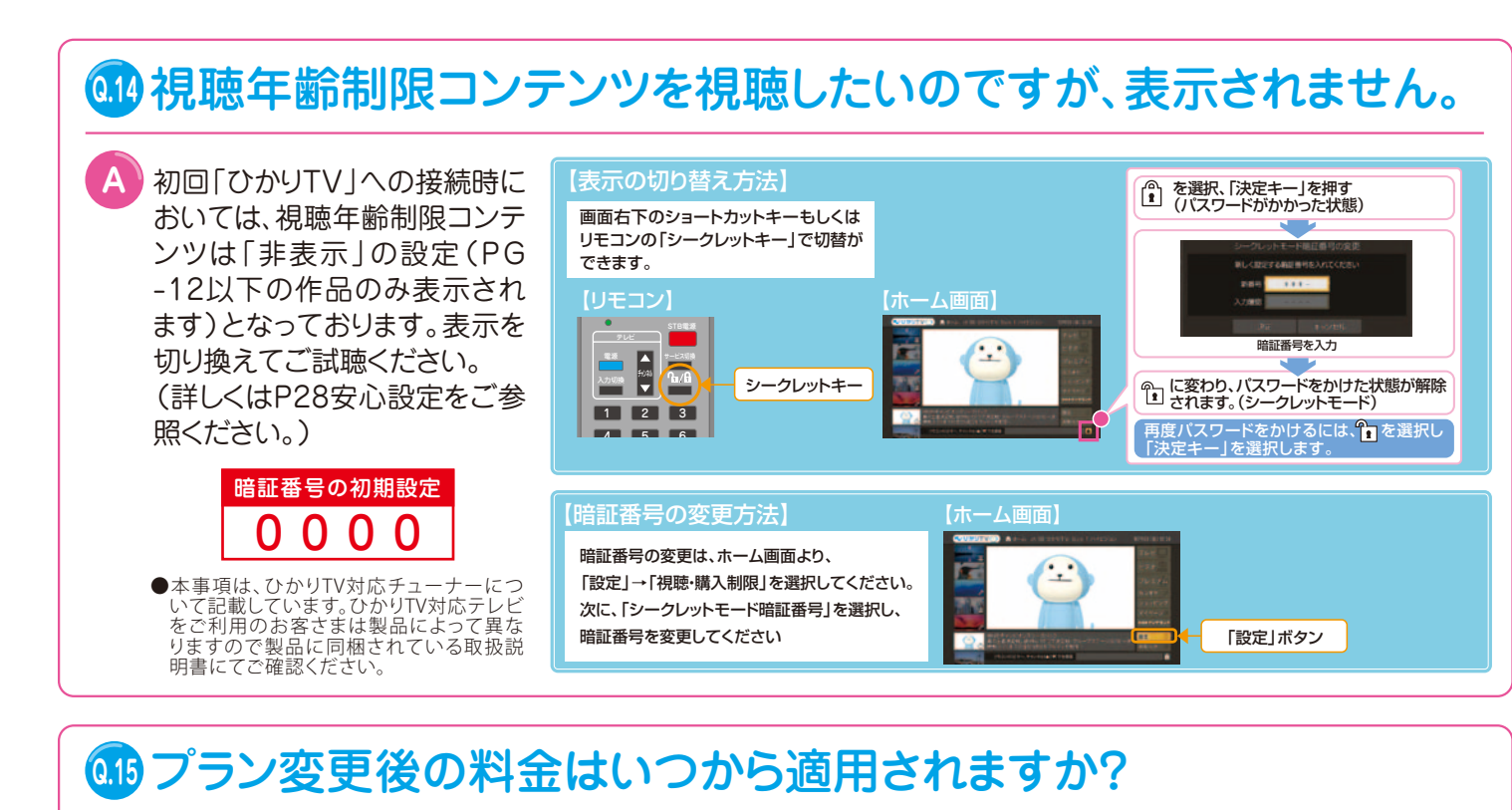

プラン変更を実施された月はプラン変更前の料金が適用され、翌月からプラン変更後の料金が適用されます。ただし サービス内容については、プラン変更後即時適用されます。また「お値うちプラン」もしくは「テレビおすすめプラン」をご 利用で「ビデオざんまいプラン」にプラン変更された場合、テレビサービス(ベーシックチャンネル・プレミアムチャンネ ル)がその時点からご利用いただけなくなりますのでご注意ください。 ●プラン変更の方法については、P44をご確認ください。

## オプションビデオとプレミアムビデオの違いは何ですか?

オプションビデオは、お好みのビデオ作品を1タイトルごとにご購入、ご視聴いただけます。 ビデオトップ画面→ジャンルもしくは新着からご確認ください。 ●作品により視聴期間が異なります。●連続作品や、各話タイトルをまとめてご視聴いただけるパックもございます。

プレミアムビデオは、Jリーグ、エクササイズなどのビデオ作品を月額パックで見放題で楽しめます。 こだわりのセレクションを月ごとに更新し、このパックでしかご視聴いただけないタイトルもございます。

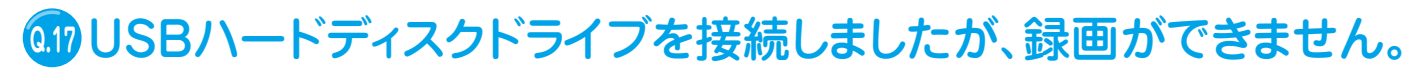

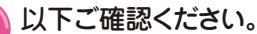

●USBハードディスクドライブの電源は入っていますか?●USBケーブルは、正常に接続されていますか?(USBハードディスクドライブを2台接続したり、USBハ ブを利用したりすると、正常に動作しません)●フォーマットは行いましたか?●ひかりTV対応のUSBハードディスクドライブをご利用されていますか?●一部のチャン ネル(主にアダルトチャンネル)は録画ができません。●ビデオサービス、カラオケサービスは録画できません。

## @13D作品は視聴できますか?

①. 3Dが視聴可能なひかりTV対応チューナー(PM-700/ST-770他)、②. 3D対応テレビ、③. ②に対応した専用メガ ネをご用意いただき、テレビとひかりTV対応チューナーをHDMIケーブルで接続することで「ビデオ>ジャンル>3D」 コーナーにある作品などをお楽しみいただけます。詳しくは http://www.hikaritv.net/3d/ をご覧ください。

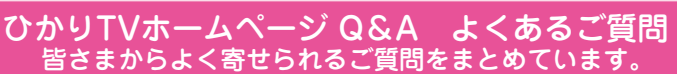

http://www.hikaritv.net/support/fag/